# Sproglig udvikling i Fælles Mål i alle fag Kl. 14.40-15.20

Dansk som andetsprog som dimension i fagene samt faglig læsning og skrivning er under overskriften "Sproglig udvikling" skrevet ind som tværgående tema og som obligatoriske mål i alle fag i Fælles Mål.

Oplægget vil give et overblik over, hvor og hvordan sproglig udvikling er skrevet ind i de enkelte fag som obligatoriske mål samt i fagenes læseplaner og vejledninger. Der vil være eksempler på, hvordan sproglige mål kan integreres med faglige mål, og hvordan sproglig udvikling som tværgående tema kan gribes an.

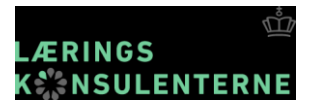

# **Hvorfor sproglig udvikling?**

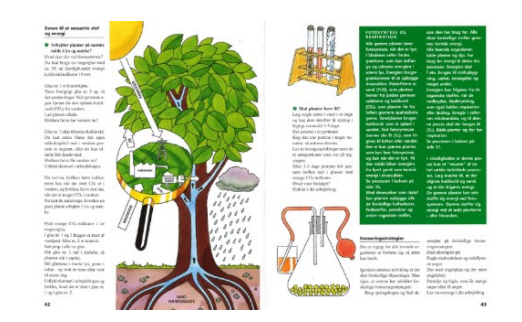

### Hverdagssprog

### Fagsprog

Sproget bruges til at ledsage og understøtte handlinger...

Sproget skal være præcist, kunne systematisere og fastholde viden i faglige kategorier

"Ingen elever har fagsprog som modersmål" (fra Projekt Uddannelsesløft)

### **BYGGE BRO**

Mål: at give alle elever sproglige forudsætninger for aktivt at kunne forstå og tilegne sig faglighed

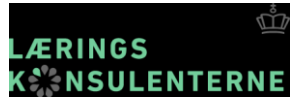

# Sproglig udvikling – et tværgående emne i Fælles Mål

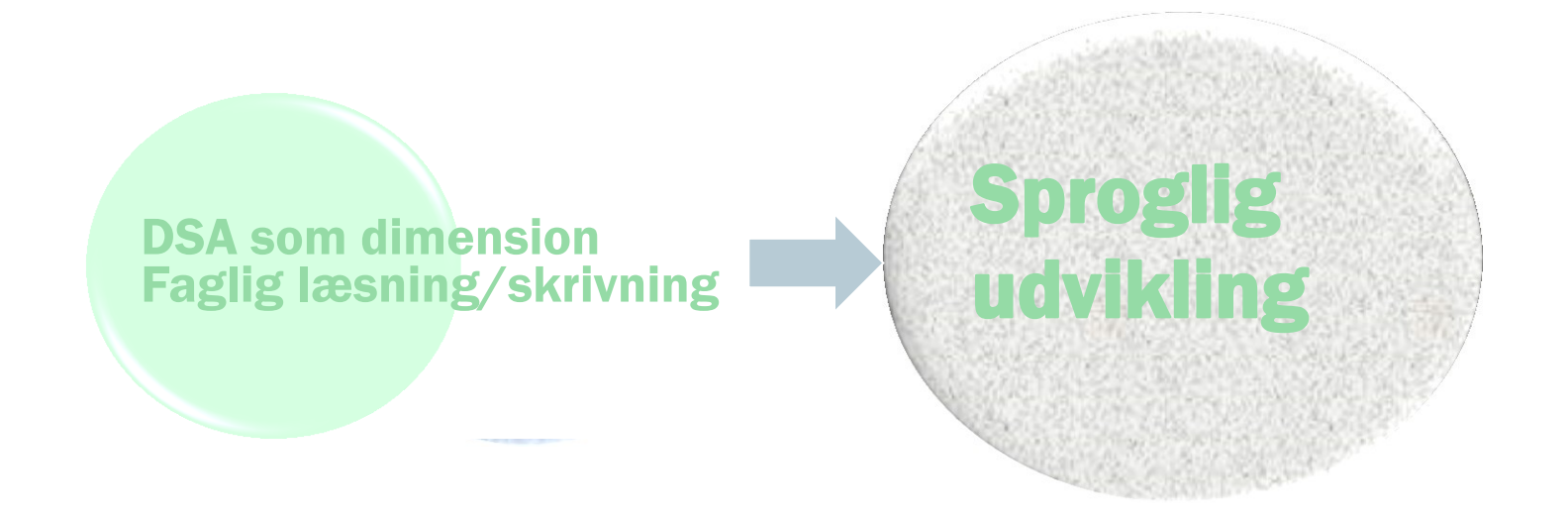

### Nu skrevet ind som obligatoriske mål i alle fag

17-11-2016 Side 3

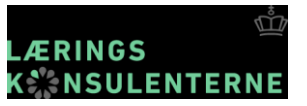

# To veletablerede fagområder

# Dansk som andetsprog

Sprogtilegnelse: \*input-interaktion-output

Ordforråd: \*semantiske felter \*fagord/førfaglige ord

# • Faglig læsning/skrivning

Tekstlæsning/skrivning \*før-under-efter aktiviteter \*teksttyper med formål \*fra tekst til modeller \*multimodale tekster \*læsestrategier

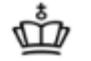

MINISTERIET FOR **BØRN, UNDERVISNING OG LIGESTILLING** 

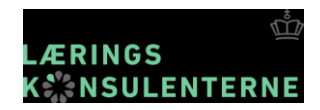

| DAGTILBUD    | GRUNDSKOLE        | ERHVERVSUDD   | STX         | ннх  | нтх    | FVU   | AVU | HF | AMU |  |
|--------------|-------------------|---------------|-------------|------|--------|-------|-----|----|-----|--|
| Lærere og pæ | dagogisk personal | e Forvaltning | Skoleledels | e Fo | rældre | Eleve | r   |    |     |  |

О.

#### Du er her: EMU > Grundskole > Lærere og pædagogisk personale

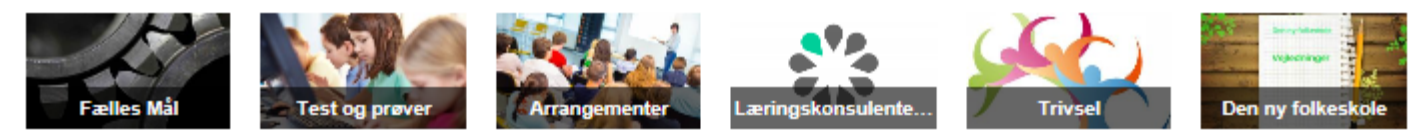

### Lærere og pædagogisk personale

| Børnehaveklassen                                                                                                    | Praktiske/musiske fag                                                                                                    |
|----------------------------------------------------------------------------------------------------|----------------------------------------------------------------------------------------------------|
| Børnehaveklassen                                                                                                    | Billedkunst                                                                                                    |
| Humanistiske fag<br>Almindelige indvandrersprog - valgfag<br>Arbejdskendskab - valgfag<br>Dansk<br>Dansk som andetsprog - basis<br>Dansk som andetsprog - supplerende<br>Engelsk<br>Fransk<br>Fransk - valgfag<br>Historie<br>Kristendomskundskab | Billedkunst - valgfag<br>Drama - valgfag<br>Filmkundskab - valgfag<br>Håndværk og design<br>Håndværk og design - valgfag<br>Idræt<br>Madkundskab<br>Madkundskab - valgfag<br>Medier - valgfag<br>Musik |
| Modersmålsundervisning                                                                                                    | Obligatoriske emner                                                                                                    |
| Samfundsfag                                                                                                    | Færdselslære                                                                                                    |
| Spansk - valgfag<br>Tysk                                                                                                    | Sundheds- og seksualundervisning og<br>familiekundskab                                                                                                    |
| Tysk - valofao                                                                                                    | Uddannelse og job                                                                                                    |

#### Nyheder

Samarbejde mellem skole og virksomheder KL, Dansk Industri og Undervisningsministeriet udgiver inspirations- og vejledningsmateriale om samarbejdet mellem skole og virksomheder i

#### Obligatoriske emner

#### Færdselslære

Sundheds- og seksualundervisning og familiekundskab Uddannelse og job

#### Tværgående temaer Innovation og entreprenørskab

It og medier

#### Sproglig udvikling Elevernes alsidige udvikling

11. september 2015 Side 5

# Sproglig udvikling står beskrevet:

## I fagenes mål

| Sprog og s                                                                                                    | kriftsprog                                                                                            |              |
|----------------------------------------------------------------------------------------------------|----------------------------------------------------------------------------------------------------|--------------|
| leven kan sprog-<br>gt nuanceret<br>dtrykke sig om<br>amfundsfaglige<br>roblemstillinger<br>amt målrettet<br>æse og skrive<br>amfundsfaglige<br>ekster | Eleven har viden<br>om fagord og<br>begreber samt<br>samfundsfaglige<br>teksters formål o<br>struktur | e<br>og<br>S |

### I læseplaner + vejledninger

#### Sprog og skriftsprog

Sproglig udvikling skal indgå i arbejdet med alle mål kristendomskundskab, sproglig udvikling har fokus på de fire dimensioner af det talte og det skrevne sprog; samtale lvtte

læse og skrive.

#### Tværgående temaer

Innovation og entreprenørskab

It og medier

Sproglig udvikling

Elevernes alsidige udvikling

### Som tværgående tema med vejledning

# Sproglig udvikling – under hvilke overskrifter?

| 17                                                             |               |                                          |                                                                                             |                   |            |                       |                    |                                 |     |  |
|----------------------------------------------------------------|---------------|------------------------------------------|---------------------------------------------------------------------------------------------|-------------------|------------|-----------------------|--------------------|---------------------------------|-----|--|
| Kommu                                                          | nikat         | 101                                      |                                                                                             |                   |            | Faglig                | læsnin             | g og skrivning                  | ;   |  |
| Eleven kan deltage i                                           | Elev          | en har viden om                          |                                                                                             |                   |            | Eleven ka             | n læse             | Eleven har                      |     |  |
| kommunikation                                                  | visu          | Ordker                                   | ndskab                                                                                      |                   |            | og skrive             | natur-             | viden natur-<br>faglige tekster |     |  |
| med og om mate-<br>matik                                       | vær           | Eleven kan<br>mundtligt<br>og skriftligt | even kan Eleven har<br>undtligt viden om<br>skriftligt naturfaglige<br>ltrykke sig og tekne |                   |            |                       | KStel              | formål og<br>opbygning          | -15 |  |
| Eleven kan vise sin<br>matematiske tænk-<br>ning med uformelle | Elev<br>om    | udtrykke sig<br>med brug af              | og tekno<br>giske fa                                                                        |                   |            | Sprog og skriftsprog  |                    |                                 |     |  |
| skriftlige noter og<br>tegninger                               | skri-<br>tegi | teknologiske<br>fagord og                | Degrebe                                                                                     | Eleven<br>enkle h | ka<br>nist | n læse<br>toriske     | Eleven<br>om en    |                                 |     |  |
| Eleven kan anvende<br>enkle fagord og<br>begreber mundtligt    | Elev<br>om    | begreber                                 | kilder o<br>sig spro<br>om dere                                                             |                   |            | igt enkelt<br>indhold | riske k<br>og stru | kilders formål<br>aktur         |     |  |
| og skriftligt                                                  | 005           |                                          |                                                                                             |                   |            |                       |                    |                                 |     |  |
|                                                                | i i           |                                          |                                                                                             |                   |            |                       |                    |                                 | 1   |  |

### Samfundsfag Færdigheds- og vidensmål (efter 9. klassetrin)

| Kompetence-<br>område      | Kompetence-<br>mål                                                                       | Faser |                                                                                                    |                                                                                                |                                                                                                    |                                                                                            |                                                                                                    | Færdigheds-                                                                                                    | og vidensmål                                                                                                    |                                                                                       |                                                                                                    |                                                                                 |                                                                                                    |                                                                                         |
|----------------------------|------------------------------------------------------------------------------------------|-------|----------------------------------------------------------------------------------------------------|------------------------------------------------------------------------------------------------|----------------------------------------------------------------------------------------------------|--------------------------------------------------------------------------------------------|----------------------------------------------------------------------------------------------------|----------------------------------------------------------------------------------------------------|----------------------------------------------------------------------------------------------------|---------------------------------------------------------------------------------------|----------------------------------------------------------------------------------------------------|---------------------------------------------------------------------------------|----------------------------------------------------------------------------------------------------|-----------------------------------------------------------------------------------------|
|                            |                                                                                          |       | Dem                                                                                                    | okrati                                                                                         | Det politis<br>retsstat og                                                                                                    | ke system,<br>rettigheder                                                                  | Politiske parti                                                                                                    | er og ideologier                                                                                                    | Medier o                                                                                                    | og politik                                                                            | EU og D                                                                                                    | anmark                                                                          | Internatio                                                                                                    | nal politik                                                                             |
|                            | Eleven kan tage<br>stilling til politi-                                                  | 1.    | Eleven kan iden-<br>tificere demokra-<br>tiformer og andre<br>styreformer                                                           | Eleven har viden<br>om demokrati og<br>andre styreformer                                       | Eleven kan rede-<br>gøre for politiske<br>beslutningspro-<br>cesser i Danmark<br>og forholdet mel-<br>lem stat, region<br>og kommune                                                                                           | Eleven har viden<br>om det politiske<br>system og beslut-<br>ningsprocesser i<br>Danmark   | Eleven kan iden-<br>tificere ideologisk<br>indhold i poli-<br>tiske udsagn og<br>beslutninger                                                                    | Eleven har viden<br>om politiske<br>ideologier og<br>grundholdninger                                                                | Eleven kan rede-<br>gøre for hvordan<br>medier kan an-<br>vendes til politisk<br>deltagelse                            | Eleven har viden<br>om mediers<br>anvendelse til<br>politisk deltagelse               | Eleven kan rede-<br>gøre for samspil<br>mellem beslut-<br>ningsprocesser i<br>EU og i Danmark                         | Eleven har viden<br>om hovedtræk i<br>EU's udvikling og<br>beslutninger i EU    | Eleven kan disku-<br>tere internationa-<br>le organisationers<br>rolle for konflikt<br>og samarbejde i<br>verden | Eleven har viden<br>om internationa-<br>le organisationer,<br>som Danmark<br>deltager i |
| Politik                    | ske problemsti-<br>linger lokalt og<br>globalt og komme<br>med forslag til<br>handlinger | 2.    | Eleven kan dis-<br>kutere demokra-<br>tiopfartelser og<br>egne muligheder<br>for deltagelse i<br>demokratiet                        | Eleven har viden<br>om demokrati-<br>opfattelser                                               | Eleven kan dis-<br>kutere sammen-<br>haenge mellem<br>demokrati og<br>retsstat (fx rettig-<br>heder og plifter<br>for borgere i Dan-<br>mark, borgernes<br>retssikkerhed i<br>et demokrati og<br>menneskerettig-<br>heder mv.) | Eleven har viden<br>om demokrati<br>og retsstar, fx<br>grundloven                          | Eleven kan analy-<br>sere den aktuelle<br>parlamentariske<br>situation og parti-<br>ernes indbyrdes<br>placering                                                 | Eleven har viden<br>om politiske<br>partier, deres<br>grundholdninger<br>og mærkesager                                              | Eleven kan dis-<br>kutere aktørers<br>brug af medier til<br>at påvirke den po-<br>litiske dagsorden<br>og beslutninger | Eleven har viden<br>om mediers<br>betydning for<br>politik                            | Eleven kan dis-<br>kutere aktuelle<br>europæiske poli-<br>tiske problemstil-<br>linger i forhold<br>til EU            | Eleven har viden<br>om politiske<br>problemstillinger<br>inden for EU           | Eleven kan<br>diskutere mål og<br>midler i dansk<br>udenrigspolitik                                              | Eleven har viden<br>om dansk uden-<br>rigspolitik                                       |
|                            |                                                                                          |       | Privatøkonomi og                                                                                                    | g forbrugeradfærd                                                                              | Velfær                                                                                                    | lsstater                                                                                   | Samfundse<br>samme                                                                                                    | okonomiske<br>nhænge                                                                                                    | Markedsø<br>blanding                                                                                                   | konomi og<br>søkonomi                                                                 | Økonomis<br>bæredy                                                                                                    | k vækst og<br>gtighed                                                           |                                                                                                    |                                                                                         |
| Økonomi                    | Eleven kan tage<br>stilling til økono-<br>miske problemstil-<br>linger og handle         | 1,    | Eleven kan dis-<br>kutere rollen som<br>forbruger                                                                                   | Eleven har viden<br>om forbrugerad-<br>færd, forbruger-<br>roller og forbru-<br>gerrettigheder | Eleven kan forkla-<br>re opbygningen<br>af velfærdsstater<br>på baggrund af<br>velfærdsprincip-<br>per                                                                                                    | Eleven har viden<br>om typer af vel-<br>færdsstater                                        | Eleven kan<br>redegøre for<br>grundlæggende<br>sammen hænge i<br>det økonomiske<br>kredsløb                                                                      | Eleven har viden<br>om grundlæggen-<br>de sammenhæn-<br>ge i det økonomi-<br>ske kredsløb                                           | Eleven kan bruge<br>begreberne udbud<br>og efterspørgsel<br>til at beskrive,<br>hvordan marke-<br>der fungerer         | Eleven har viden<br>om centrale prin-<br>cipper i markeds-<br>økonomien               | Eleven kan<br>redegøre for<br>problemstillinger<br>og muligheder<br>vedrørende<br>bæredygtighed og<br>økonomisk vækst | Eleven har viden<br>om bæredygtig<br>udvikling og øko-<br>nomisk vækst          |                                                                                                    |                                                                                         |
|                            | i forhold til egen<br>økonomi og sam-<br>fundsøkonomien                                  | 2.    | Eleven kan<br>beskrive privat-<br>økonomiske pro-<br>blemstillinger og<br>valgmuligheder                                            | Eleven har viden<br>om privatøkono-<br>miske begreber                                          | Eleven kan disku-<br>tere velfærdsstat<br>i økonomisk<br>globalisering                                                                                                    | Eleven har viden<br>om økonomisk<br>globalisering                                          | Eleven kan<br>redegøre for<br>betydning af<br>økonomisk glo-<br>balisering for det<br>danske arbejds-<br>marked                                                  | Eleven har viden<br>om erhvervs-<br>struktur og<br>arbejdsmarkeds-<br>forhold, herun-<br>der den danske<br>arbejdsmarkeds-<br>model | Eleven kan dis-<br>kutere regulering<br>af markedskræf-<br>terne                                                       | Eleven har viden<br>om markedsøko-<br>nomi og blan-<br>dingsøkonomi                   | Eleven kan tede-<br>gøre for sammen-<br>hænge mellem<br>innovation og<br>økonomisk vækst                              | Eleven har viden<br>om økonomisk<br>konjunkturudvik-<br>ling og innova-<br>tion |                                                                                                    |                                                                                         |
|                            |                                                                                          |       | Social                                                                                                    | isering                                                                                        | Ku                                                                                                    | cur                                                                                        | Social diff                                                                                                    | erentiering                                                                                                    |                                                                                                    |                                                                                       |                                                                                                    |                                                                                 | L                                                                                                    |                                                                                         |
| Sociale og                 | Eleven kan<br>tage stilling<br>til og handle i                                           | 1,    | Eleven kan rede-<br>gøre for sociale<br>grupper og fæl-<br>lesskabers rolle i<br>socialiseringen                                    | Eleven har viden<br>om socialisering                                                           | Eleven kan<br>diskutere kulturs<br>betydning for<br>individer og<br>grupper                                                                                                    | Eleven har viden<br>om kultur og<br>kulturbegreber                                         | Eleven kan<br>analysere sociale<br>forskelle medbe-<br>greber om social<br>differentiering                                                                       | Eleven har viden<br>om social diffe-<br>rentiering                                                                                  |                                                                                                    |                                                                                       |                                                                                                    |                                                                                 |                                                                                                    |                                                                                         |
| kulturelle<br>forhold      | og kulturelle<br>og kulturelle<br>sammenhænge og<br>problemstillinger                    | 2.    | Eleven kan analy-<br>sere sociale grup-<br>per og fællesska-<br>bers betydning<br>for socialisering<br>og identitetsdan-<br>nelse   | Eleven har viden<br>om socialisering<br>og identitetdan-<br>nelse                              | Eleven kan ana-<br>lysere konkrete<br>eksempler på<br>globale kulturelle<br>fænomener                                                                                                    | Eleven har viden<br>om kulturel glo-<br>balisering                                         | Eleven kan<br>beskrive sociale<br>uligheder i Dan-<br>mark og i verden<br>med begreber og<br>dara                                                                | Eleven har viden<br>om beskrivelse og<br>måling af social<br>lighed og ulighed                                                      |                                                                                                    |                                                                                       |                                                                                                    |                                                                                 |                                                                                                    |                                                                                         |
|                            |                                                                                          |       | Undersøgel                                                                                                    | sesmetoder                                                                                     | Form                                                                                                    | idling                                                                                     | Sprog og s                                                                                                    | kriftsprog                                                                                                    | Informatio                                                                                                    | onssøgning                                                                            | Stat                                                                                                    | istik                                                                           | [                                                                                                    |                                                                                         |
| Samfundsfaglige<br>metoder | Eleven kan anven-<br>de samfundsfagli-<br>ge metoder                                     | 2.    | Eleven kan<br>identificere,<br>formulere og gen-<br>nemføre enkle<br>undersøgeler af<br>samfundsmæs-<br>sige problemstil-<br>linger | Eleven har<br>viden om sam-<br>fundsfaglige<br>undersøgelses-<br>metoder                       | Eleven kan for-<br>midle resultater<br>af en gennemført<br>undersøgelse                                                                                                    | Eleven har viden<br>om brug af kul-<br>turteknikker og<br>digitale medier ti<br>formidling | Eleven kan sprog-<br>ligt nuanceret<br>udtrykke sig om<br>samfundsfaglige<br>problemstillinger<br>samt målrettet<br>læse og skrive<br>samfundsfaglige<br>tekster | Eleven har viden<br>om fagord og<br>begreber samt<br>samfundsfaglige<br>teksters formål og<br>struktur                              | Eleven kan finde<br>relevante kilder                                                                                   | Eleven har viden<br>om informations-<br>søgning, herun-<br>der med digitale<br>medier | Eleven kan tolke<br>enkel statistik                                                                                   | Eleven har viden<br>om typer af sta-<br>tistiske fremstil-<br>linger            |                                                                                                    |                                                                                         |

### **Biologi** Færdigheds- og vidensmål (efter 9. klassetrin)

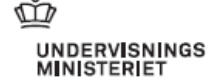

| Kompetence-<br>område | Kompetence-<br>mål                                                                                                    | Faser |                                                                                                    |                                                                                                 |                                                                                                    |                                                                                                    |                                                                                                    | Færdigheds-                                                                                                    | og vidensmål                                                                                                    |                                                                                                    |                                                                                                    |                                                                                                   |                                                                                                    |                                                                                                    |
|-----------------------|----------------------------------------------------------------------------------------------------|-------|----------------------------------------------------------------------------------------------------|-------------------------------------------------------------------------------------------------|----------------------------------------------------------------------------------------------------|----------------------------------------------------------------------------------------------------|----------------------------------------------------------------------------------------------------|----------------------------------------------------------------------------------------------------|----------------------------------------------------------------------------------------------------|----------------------------------------------------------------------------------------------------|----------------------------------------------------------------------------------------------------|---------------------------------------------------------------------------------------------------|----------------------------------------------------------------------------------------------------|----------------------------------------------------------------------------------------------------|
|                       |                                                                                                    |       | Undersøgels                                                                                                    | er i naturfag                                                                                   | Evol                                                                                                    | ution                                                                                                    | Økosy                                                                                                    | temer                                                                                                    | Krop og                                                                                                    | sundhed                                                                                                    | Celler, mikrobiolo                                                                                                    | gi og bioteknologi                                                                                |                                                                                                    |                                                                                                    |
|                       |                                                                                                    | 1,    | Eleven kan formu-<br>lere og undersøge<br>en afgrænset<br>problemstilling med<br>naturfagligt indhold                            | Eleven har viden<br>om undersøgelses<br>metoders anvendel-<br>sesmuligheder og<br>begrænsninger | Eleven kan under-<br>søge organismers<br>systematiske<br>tilhørsforhold                                                        | Eleven har viden om<br>biologisk systematik<br>og klassifikation                                                 | Eleven kan under-<br>søge organismers<br>livsbetingelser                                                                                     | Eleven har viden<br>om organismers<br>livsfunktioner                                                            | Eleven kan un-<br>dersøge fødens<br>sammensætning og<br>energiindhold, her-<br>under med digitale<br>databaser                                                             | Eleven harviden om<br>kroppens nærings-<br>behov og energiom-<br>sætning                                            | Eleven kan undersø-<br>ge celler og mikroor-<br>ganismer                                                                                  | Eleven har viden om<br>celler og mikroorga-<br>nismers opbygning                                  |                                                                                                    |                                                                                                    |
| Undersøgelse          | Eleven kan designe,<br>gennemføre<br>og evaluere<br>undersøgelser i<br>biologi                                                                   | 2,    | Eleven kan indsamle<br>og vurdere data<br>fra egne og andres<br>undersøgelser i<br>naturfag                                      | Eleven har viden<br>om indsamling og<br>validering af data                                      | Eleven kan undersø-<br>ge og forklare orga-<br>nismers tilpasning<br>til levesteder                                            | Eleven harviden om<br>organismers morfo-<br>logiske, anatomiske<br>og fysiologiske<br>tilpasninger               | Eleven kan under-<br>søge organismens<br>livsbetingelser i<br>forskellige biotoper,<br>herunder med<br>kontinuerlig digital<br>dataopsamling | Eleven har viden<br>om miljøfaktorer i<br>forskellige biotoper                                                  | Eleven kan undersø-<br>ge bevægeapparat,<br>organer og organ-<br>systemer ud fra<br>biologisk materiale                                                                    | Heven har viden om<br>menneskets bevæge-<br>apparat, organsyste-<br>mer og regulering<br>af kroppens indre<br>miljø | Eleven kan undersø-<br>ge celler og mikro-<br>organismer ud fra<br>biologisk materiale                                                    | Eleven har viden om<br>celler og mikroor-<br>ganismers vækst og<br>vækstbetingelser               |                                                                                                    |                                                                                                    |
|                       |                                                                                                    | 3.    | Eleven kan konklu-<br>dere og generalisere<br>på baggrund af eget<br>og andres praktiske<br>og undersøgende<br>arbejde           | Eleven har viden om<br>kriterier for evalue-<br>ring af undersøgel-<br>ser i naturfag           | Eleven kan forklare<br>organismers tilpas-<br>ning som reaktion<br>på miljøforandrin-<br>ger                                   | Eleven harviden om<br>miljøforandringers<br>påvirkning af orga-<br>nismers fænotyper<br>og genotyper             | Eleven kan undersø-<br>ge og sammenligne<br>græsnings- og ned-<br>bryderfødekæder i<br>forskellige biotoper                                  | Eleven har viden om<br>fødekæder, fødenet<br>og opbygning og<br>omsætning af orga-<br>nisk stof                 | Eleven kan undersø-<br>ge sundhedsmæssi-<br>ge sammenhænge<br>mellem krop, kost<br>og motion, herun-<br>der med digitale<br>redskaber                                      | Eleven har viden om<br>faktorer med betyd-<br>ning for kropsfunk-<br>tioner, sundhed og<br>kondition                | Eleven kan under-<br>søge mikroorga-<br>nismers funktion i<br>forskellige miljøer                                                         | Eleven har viden om<br>mikroorganismers<br>betydning i forhold<br>til mennesker og<br>økosystemer |                                                                                                    |                                                                                                    |
|                       |                                                                                                    |       | Modellerin                                                                                                    | g i naturfag                                                                                    | Evol                                                                                                    | ution                                                                                                    | Økosy                                                                                                    | temer                                                                                                    | Krop og                                                                                                    | sundhed                                                                                                    | Celler, mikrobiolo                                                                                                    | gi og bioteknologi                                                                                |                                                                                                    |                                                                                                    |
|                       | -                                                                                                    | 1,    | Eleven kan anvende<br>modeller til forkla-<br>ring af fænomener<br>og problemstillinger<br>i naturfag                            | Eleven har viden<br>om modellering i<br>naturfag                                                | Eleven kan med mo-<br>deller forklare arters<br>udvikling over tid                                                             | Eleven harviden<br>om grundlæggende<br>evolutionære meka-<br>nismer                                              | Eleven kan med<br>modeller forklare<br>stoffers kredsløb i<br>økosystemer                                                                    | Eleven har viden om<br>stoffer i biologiske<br>kredsløb                                                         | Eleven kan med<br>modeller forklare<br>funktionen af og<br>sammenhængen<br>mellem skelet,<br>muskler, sanser og<br>nervesystem                                             | Eleven har viden<br>om sammenhænge<br>mellem stimuli og<br>respons                                                  | Eleven kan med<br>modeller forklare<br>forskellige cellers<br>bygning, funktion<br>og formering, her-<br>under med digitale<br>programmer | Eleven har viden om<br>dyre- og planteceller                                                      |                                                                                                    |                                                                                                    |
| Modellering           | og vurdere modeller i<br>hologi                                                                                                    | 2,    | Eleven kan vælge<br>modeller efter<br>formål                                                                                     | Eleven har viden om<br>karakteristika ved<br>modeller i naturfag                                | Eleven kan med<br>modeller forklare<br>miljøforandringers<br>påvirkning af arters<br>udvikling                                 | Eleven harviden<br>om faktorer med<br>betydning for arters<br>opståen og udvikling                               | Eleven kan med<br>modeller af øko-<br>systemer forklare<br>energistrømme                                                                     | Eleven har viden<br>om energikrævende<br>livsprocesser hos<br>organismer i økosy-<br>stemer                     | Eleven kan med<br>modeller forklare<br>reproduktion og det<br>enkelte menneskes<br>udvikling                                                                               | Eleven har viden om<br>menneskets udvik-<br>ling og reproduktion<br>fra undfangelse til<br>død                      | Eleven kan med<br>modeller forklare<br>dna's funktion, her-<br>under med digitale<br>programmer                                           | Eleven har viden<br>om celledeling og<br>proteinsyntese                                           |                                                                                                    |                                                                                                    |
|                       |                                                                                                    | 3.    | Eleven kan vurdere<br>modellers anvende-<br>lighed og begræns-<br>ninger                                                         | Eleven har viden<br>om vurderingskri-<br>terier for modeller i<br>naturfag                      | Eleven kan vurdere<br>anvendelighed og<br>begrænsninger ved<br>modeller for arters<br>udvikling                                | Eleven harviden om<br>vurderingskriterier<br>for evolutionære<br>modeller                                        | Eleven kan med<br>modeller forklare<br>sammenhænge mel-<br>lem energistrømme<br>og stofkredsløb                                              | Eleven har viden<br>om modeller af<br>stofkredsløb og<br>energistrømme                                          | Eleven kan med<br>modeller forklare<br>kroppens for-<br>svarsmekanismer                                                                                                    | Eleven har viden<br>om faktorer, der<br>påvirker menneskets<br>forsvarsmekanismer                                   | Eleven kan med<br>modeller forklare<br>arvelighed                                                                                         | Eleven har viden<br>om arvelighed og<br>genetik                                                   |                                                                                                    |                                                                                                    |
|                       |                                                                                                    |       | Perspektiver                                                                                                    | ing i naturfag                                                                                  | Evol                                                                                                    | ution                                                                                                    | Økosy                                                                                                    | stemer                                                                                                    | Krop og                                                                                                    | sundhed                                                                                                    | Celler, mikrobiolo                                                                                                    | gi og bioteknologi                                                                                | Anvendelse af n                                                                                                    | aturgrundlaget                                                                                      |
|                       |                                                                                                    | 1,    | Eleven kan beskrive<br>naturfaglige pro-<br>blemstillinger i den<br>nære omverden                                                | Eleven har viden om<br>aktuelle problemstil-<br>linger med naturfag-<br>ligt indhold            | Eleven kan diskutere<br>konsekvenser af<br>miljøpåvirkninger<br>og genmanipulation<br>i forhold til evolutio-<br>nær udvikling | Eleven hat viden om<br>miljøpåvirkninger<br>og genmanipulati-<br>ons mulige indfly-<br>delse på evolution        | Eleven kan sammen-<br>ligne karakteristiske<br>danske og udenland-<br>ske økosystemer                                                        | Eleven har viden om<br>klimaets betydning<br>for økosystemer                                                    | Eleven kan forklare<br>sammenhænge<br>mellem s undhed,<br>livsstil og levevil-<br>kår hos sig selv og<br>mennesker i andre<br>verdensdele                                  | Eleven harviden<br>om sammenhænge<br>mellem sundhed,<br>livsstil og levevilkår                                      | Eleven kan beskrive<br>erhvervsmæssig<br>anvendelse af bio-<br>teknologi                                                                  | Eleven har viden<br>om anvendelse af<br>bioteknologier i erh<br>verv                              | Eleven kan sammen-<br>ligne konventionelle<br>og økologiske pro-<br>duktionsformer                                                         | Eleven har viden om<br>dyrkningsformers<br>afhængighed af og<br>indflydelse på natur-<br>grundlaget |
| Perspektivering       | Eleven kan per-<br>spektivere biologi<br>til omverdenen og<br>relatere indholdet i<br>faget til udvikling af<br>naturvidenskabelig<br>erkendelse | 2,    | Eleven kan forklare<br>sammenhænge<br>mellem naturfag og<br>samfundsmæssige<br>problemstillinger<br>og udviklingsmulig-<br>heder | Eleven har viden<br>om interessemod-<br>sætninger knyttet<br>til bæredygtig<br>udvikling        |                                                                                                    |                                                                                                    | Eleven kan forklare<br>årsager og virknin-<br>ger af naturlige og<br>menneskeskabte<br>ændringer i økosy-<br>stemer                          | Eleven har viden<br>om biologiske,<br>geografiske og<br>fysisk-kemiske<br>forholds påvirkning<br>af økosystemer | Eleven kan forklare<br>miljø- og sundheds-<br>problemstillinger<br>lokalt og globalt                                                                                       | Eleven harviden om<br>biologiske baggrun-<br>de for sundhedspro-<br>blemstillinger                                  | Eleven kan koble<br>biologiske processer<br>til anvendelser in<br>den for bioteknologi                                                    | Eleven har viden om<br>biologiske processer<br>knyttet til biotek-<br>nologi                      | Eleven kan diskutere<br>interessemodsæt-<br>ninger forbundet<br>med bæredygtig<br>produktion                                               | Eleven har viden om<br>principper for bære-<br>dygtig produktion                                    |
|                       |                                                                                                    | 3.    | Eleven kan forklare,<br>hvordan naturviden-<br>skabelig viden dis-<br>kuteres og udvikles                                        | Eleven har viden om<br>processer i udvikling<br>af naturvidenskabe<br>lig erkendelse            |                                                                                                    |                                                                                                    | Eleven kan diskutere<br>miljøpävirkningers<br>betydning for biodi-<br>versitet                                                               | Eleven har viden om<br>biodiversitet                                                                            | Eleven kan diskutere<br>aktuelle lasnings- og<br>handlingsforslag og<br>relaterede interes-<br>semodsætninger i<br>forhold til miljø- og<br>sundhedsproblem-<br>stillinger | Eleven har viden om<br>den biologiske bag-<br>grund for forebyg-<br>gelses- og helbredel-<br>sesmetoder             | Eleven kan forklare<br>mulige fordele og<br>risici ved arwendelse<br>af bioteknologi                                                      | Eleven har viden om<br>interessemodsæt-<br>ninger i relation til<br>bioteknologi                  | Eleven kan diskutere<br>løsnings- og hand-<br>lingsmuligheder<br>ved bæredygtig<br>udryttelse af natur-<br>grundlaget lokalt og<br>globalt | Eleven har viden om<br>naturforvaltning                                                             |
|                       |                                                                                                    |       | Form                                                                                                    | idling                                                                                          | Argume                                                                                                    | entation                                                                                                    | Ordke                                                                                                    | ndskab                                                                                                    | Faglig læsnin                                                                                                    | g og skrivning                                                                                                    |                                                                                                    |                                                                                                   |                                                                                                    |                                                                                                    |
|                       |                                                                                                    | 1,    | Eleven kan kommu-<br>nikere om naturfag<br>ved brug af egnede<br>medier                                                          | Eleven har viden<br>om metoder til at<br>formidle naturfagli<br>ge forhold                      | Eleven kan formu-<br>lere en påstand og<br>argumentere for den<br>på et naturfagligt<br>grundlag                               | Eleven harviden om<br>påstande og begrun-<br>delser                                                              | Eleven kan mundt-<br>ligt og skriftligt<br>udtrykke sig præcist<br>og nuanceret ved<br>brug af fagord og                                     | Eleven har viden<br>om ord og begreber i<br>naturfag                                                            | Eleven kan målrettet<br>læse og skrive tek-<br>ster i naturfag                                                                                                    | Eleven har viden om<br>naturfaglige teksters<br>formål og struktur<br>og deres objektivi-<br>tetskrav               |                                                                                                    |                                                                                                   |                                                                                                    |                                                                                                    |
| Kommunikation         | Eleven kan<br>kommunikere om<br>naturfaglige forhold<br>med biologi                                                                              | 2,    | Eleven kan vurdere<br>kvaliteten af egen og<br>andres kommunika-<br>tion om naturfaglige<br>forhold                              | Eleven har viden om<br>kildekritisk formid-<br>ling af naturfaglige<br>forhold                  | Eleven kan vurdere<br>gyldigheden af egne<br>og andres naturfag-<br>lige argumentation                                         | Eleven harviden om<br>kvalitetskriterier for<br>forskellige typer af<br>argumenter i natur-<br>faglig sammenhæng | begreber                                                                                                    |                                                                                                    |                                                                                                    |                                                                                                    |                                                                                                    |                                                                                                   |                                                                                                    |                                                                                                    |
|                       |                                                                                                    | 3.    |                                                                                                    |                                                                                                 |                                                                                                    |                                                                                                    |                                                                                                    |                                                                                                    |                                                                                                    |                                                                                                    |                                                                                                    |                                                                                                   |                                                                                                    |                                                                                                    |

### Matematik

#### Færdigheds- og vidensmål (efter 3. klassetrin)

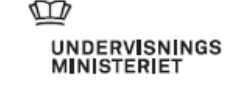

| Komperence-<br>område         | Komperencemål                                                                                        | Faser |                                                                                                    |                                                                                                    |                                                                                                    |                                                                                                    |                                                                                     | Færdigheds-                                                                                                    | og vidensmål                                                                       |                                                                                                    |                                                                                                    |                                                                                                    |                                                                                                    |                                                                                                    |
|-------------------------------|----------------------------------------------------------------------------------------------------|-------|----------------------------------------------------------------------------------------------------|----------------------------------------------------------------------------------------------------|----------------------------------------------------------------------------------------------------|----------------------------------------------------------------------------------------------------|-------------------------------------------------------------------------------------|----------------------------------------------------------------------------------------------------|------------------------------------------------------------------------------------|----------------------------------------------------------------------------------------------------|----------------------------------------------------------------------------------------------------|----------------------------------------------------------------------------------------------------|----------------------------------------------------------------------------------------------------|----------------------------------------------------------------------------------------------------|
|                               |                                                                                                    |       | Problem                                                                                                   | behandling                                                                                                    | Mode                                                                                                    | llering                                                                                                    | Ræsonnemen                                                                          | t og tankegang                                                                                                    | Repræse<br>symboli                                                                 | entation og<br>Jehandling                                                                                                    | Komm                                                                                               | unikation                                                                                                    | Hjælpemidler                                                                                        |                                                                                                    |
|                               |                                                                                                    | 1,    | Eleven kan bidrage<br>til løsning af enkle<br>matematiske pro-<br>blemer                                  | Eleven har viden om<br>kendetegn ved un-<br>dersøgende arbejde                                                                              | Eleven kan undersø-<br>ge enkle hverdagssi-<br>tuationer ved brug af<br>matematik                                                            | Eleven har viden<br>om sammenhænge<br>mellem matematik<br>og enkle hverdagssi-<br>tuationer                                                   | Eleven kan stille og<br>besvare matemati-<br>ske spørgsmål                          | Eleven har viden om<br>kendetegn ved ma-<br>tematiske spørgsmål<br>og svar                                                            | Eleven kan anvende<br>konkrete, visuelle<br>og enkle symbolske<br>repræsentationer | Eleven har viden om<br>konkrete, visuelle<br>og enkle symbolske<br>repræsentationer,<br>herunder interaktiv<br>repræsentationer                                   | Eleven kan deltage i<br>mundtlig og visuel<br>kommunikation<br>med og om mate-<br>matik            | Eleven har viden om<br>enkle mundtlige og<br>visuelle kommuni-<br>kationsformer, her<br>under med digitale<br>værktøjer | Eleven kan anvende<br>enkle hjælpemidler<br>til tegning, bereg-<br>ning og undersø-<br>gelse        | Eleven harviden om<br>konkrete materialer<br>og redskaber                                               |
| Matematiske<br>kompetencer    | hensigtsmæssigt<br>i situationer med<br>matematik                                                    | 2.    |                                                                                                    |                                                                                                    |                                                                                                    |                                                                                                    |                                                                                     |                                                                                                    |                                                                                    |                                                                                                    | Eleven kan vise sin<br>matematiske tænk-<br>ning med uformelle<br>skriftlige noter og<br>tegninger | Eleven har viden<br>om forskellige<br>former for uformelle<br>skriftlige noter og<br>tegninger                          |                                                                                                    |                                                                                                    |
|                               |                                                                                                    | 3.    | Eleven kan løse<br>enkle matematiske<br>problemer                                                         | Eleven har viden<br>om enkle strategi<br>er til matematisk<br>problemløsning                                                                | Eleven kan tolke ma-<br>tematiske resultater<br>i forhold til enkle<br>hverdagssituationer                                                   | Eleven har viden om<br>sammenhænge mel-<br>lem matematiske<br>resultater og enkle<br>hverdagssituationer                                      | Eleven kan give<br>og følge uformelle<br>matematiske forkla-<br>ringer              | Eleven har viden om<br>enkle matematiske<br>forklaringer                                                                              |                                                                                    |                                                                                                    | Eleven kan anvende<br>enkle fagord og<br>begreber mundtligt<br>og skriftligt                       | Eleven har viden<br>om enkle fagord og<br>begreber                                                                      | Eleven kan anvende<br>digitale værktøjer<br>til undersøgelser,<br>enkle tegninger og<br>beregninger | Eleven harviden om<br>metoder til under-<br>søgelser, tegning<br>og beregning med<br>digitale værktøjer |
|                               |                                                                                                    |       | 1                                                                                                    | гы                                                                                                    | Regnes                                                                                                    | trategier 🌗                                                                                                    | Alg                                                                                 | ebra                                                                                                    |                                                                                    |                                                                                                    |                                                                                                    |                                                                                                    |                                                                                                    |                                                                                                    |
|                               |                                                                                                    | 1,    | Eleven kan anvende<br>naturlige tal til at<br>beskrive antal og<br>rækkefølge                             | Eleven har viden om<br>enkle naturlige tal                                                                                                  | Eleven kan foretage<br>enkle beregninger<br>med naturlige tal                                                                                | Eleven har viden om<br>strategier til enkle<br>beregninger med<br>naturlige tal                                                               | Eleven kan opdage<br>systemer i figur- og<br>talmønstre                             | Eleven har viden<br>om enkle figur- og<br>talmønstre                                                                                  |                                                                                    |                                                                                                    |                                                                                                    |                                                                                                    |                                                                                                    |                                                                                                    |
| Tal og algebra                | Eleven kan ud-<br>vikle metoder til<br>beregninger med<br>naturlige tal                              | 2,    | Eleven kan anvende<br>flercifrede naturlige<br>tal til at beskrive<br>antal og rækkefølge                 | Eleven har viden om<br>naturlige tals opbyg-<br>ning i titalsøystemet                                                                       | Eleven kan udvikle<br>metoder til addition<br>og subtraktion med<br>naturlige tal                                                            | Eleven har viden<br>om strategier til<br>hovedregning,<br>overslagsregning<br>samt regning med<br>skriftlige notater og<br>digitale værktøjer | Eleven kan beskrive<br>systemer i figur- og<br>talmønstre                           | Eleven har viden om<br>figur- og talmønstre                                                                                           |                                                                                    |                                                                                                    |                                                                                                    |                                                                                                    |                                                                                                    |                                                                                                    |
|                               |                                                                                                    | 3.    | Eleven kan genken-<br>de enkle decimaltal<br>og brøker i hverdags-<br>situationer                         | Eleven har viden om<br>enkle decimaltal og<br>brøker                                                                                        | Eleven kan udvikle<br>metoder til multi-<br>plikation og division<br>med naturlige tal                                                       | Eleven har viden<br>om strategier til<br>multiplikation og<br>division                                                                        | Eleven kan opdage<br>regneregler og enkle<br>sammenhænge<br>mellem størrelser       | Eleven har viden<br>om sammenhæn-<br>ge mellem de fire<br>regningsarter                                                               |                                                                                    |                                                                                                    | _                                                                                                  |                                                                                                    |                                                                                                    |                                                                                                    |
|                               |                                                                                                    |       | Geometrisk<br>og samr                                                                                     | Geometriske egenskaber<br>og sammenhænge                                                                                                    |                                                                                                    | sk tegning                                                                                                    | Placeringer                                                                         | og flytninger                                                                                                    | M                                                                                  | āling 🕕                                                                                                    |                                                                                                    |                                                                                                    |                                                                                                    |                                                                                                    |
|                               |                                                                                                    | 1,    | Eleven kan kategori-<br>sere figurer                                                                      | Eleven har viden<br>om egenskaber ved<br>figurer                                                                                            | Eleven kan beskrive<br>egne tegninger af<br>omverdenen med<br>geometrisk sprog                                                               | Eleven har viden<br>om geometriske<br>begreber                                                                                                | Eleven kan beskrive<br>objekters placering i<br>forhold til hinanden                | Eleven har viden om<br>forholdsord, der kan<br>beskrive placeringer                                                                   | Eleven kan beskrive<br>længde, tid og vægt                                         | Eleven har viden om<br>længde, tid og vægt                                                                                                    |                                                                                                    |                                                                                                    |                                                                                                    |                                                                                                    |
| Geometri<br>og måling         | Eleven kan anvende<br>geometriske begre-<br>ber og måle                                              | 2,    | Eleven kan katego-<br>risere plane figurer<br>efter geometnske<br>egenskaber                              | Eleven har viden om<br>geometriske egen-<br>skaber ved plane<br>figurer                                                                     | Eleven kan tegne<br>enkle plane figurer<br>ud fra givne be-<br>tingelser og plane<br>figurer, der gengiver<br>enkle træk fra om-<br>verdenen | Eleven har viden om<br>metoder til at tegne<br>enkle plane figurer,<br>herunder med et<br>dynamisk geometri-<br>program                       | Eleven kan beskrive<br>og fremstille figurer<br>og mønstre med<br>spejlingssymmetri | Eleven har viden<br>om metoder til at<br>fremstille figurer<br>og mønstre med<br>spejlingssymmetri,<br>herunder digitale<br>værktøjer | Eleven kan anslå og<br>måle længde, tid og<br>vægt                                 | Eleven har viden om<br>standardiserede og<br>ikke standardisere<br>de måleenheder for<br>længde, tid og vægt<br>samt om analoge og<br>digitale målered-<br>skaber |                                                                                                    |                                                                                                    |                                                                                                    |                                                                                                    |
|                               |                                                                                                    | 3.    | Eleven kan opdage<br>sammenhænge mel-<br>lem plane og enkle<br>rumlige figurer                            | Eleven har viden om<br>geometriske egen-<br>skaber ved enkle<br>rumlige figurer                                                             | Eleven kan bygge<br>og tegne rumlige<br>figurer                                                                                              | Eleven har viden om<br>metoder til at bygge<br>og tegne rumlige<br>figurer                                                                    | Eleven kan beskrive<br>positioner i et<br>gitternet                                 | Eleven har viden om<br>angivelse af place-<br>ringer i gitternet                                                                      | Eleven kan sam-<br>menligne enkle<br>geometriske figurers<br>omkreds og areal      | Eleven har viden<br>om måleenheder for<br>areal                                                                                                    |                                                                                                    |                                                                                                    |                                                                                                    |                                                                                                    |
|                               |                                                                                                    |       | Sta                                                                                                    | tistik                                                                                                    | Sandsy                                                                                                    | nlighed                                                                                                    |                                                                                     |                                                                                                    |                                                                                    |                                                                                                    |                                                                                                    |                                                                                                    |                                                                                                    |                                                                                                    |
|                               |                                                                                                    | 1,    | Eleven kan anvende<br>tabeller og enkle<br>diagrammer til at<br>præsentere resulta-<br>ter af optællinger | Eleven har viden<br>om tabeller og enkle<br>diagrammer                                                                                      | Eleven kan udtrykke<br>intuitive chancestør-<br>relser i hverdagssitu-<br>ationer og enkle spil                                              | Eleven har viden om<br>chancebegrebet                                                                                                    |                                                                                     |                                                                                                    |                                                                                    |                                                                                                    |                                                                                                    |                                                                                                    |                                                                                                    |                                                                                                    |
| Statistik og<br>sandsynlighed | Eleven kan udføre<br>enkle statistiske<br>undersøgelser og<br>udtrykke intuitive<br>chancestørrelser | 2,    | Eleven kan gen-<br>nemføre statistiske<br>undersøgelser med<br>enkle data                                 | Eleven har viden om<br>enkle metoder til at<br>indsamle, ordne og<br>beskrive enkle data                                                    |                                                                                                    |                                                                                                    |                                                                                     |                                                                                                    |                                                                                    |                                                                                                    |                                                                                                    |                                                                                                    |                                                                                                    |                                                                                                    |
|                               |                                                                                                    | 3.    | Eleven kan gen-<br>nemføre statistiske<br>undersøgelser med<br>forskellige typer<br>data                  | Eleven har viden om<br>enkle metoder til at<br>indsamle, ordne,<br>beskrive og tolke<br>forskellige typer<br>data, herunder med<br>regneark | Eleven kan udtrykke<br>chancestørrelse ud<br>fra eksperimenter                                                                               | Eleven har viden<br>om chanceeksperi-<br>menter                                                                                               |                                                                                     |                                                                                                    |                                                                                    |                                                                                                    |                                                                                                    |                                                                                                    |                                                                                                    |                                                                                                    |

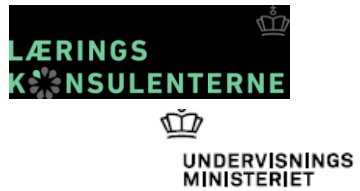

### Idræt

#### Færdigheds- og vidensmål (efter 9. klassetrin)

| Kompetence-<br>område                               | Kompetence-<br>mål                                                                                           | Faser |                                                                                                  |                                                                                                    |                                                                                               |                                                                                                    | Færdigheds-                                                                                                  | og vidensmål                                                                                            |                                                                                      |                                                                                     |                                                                              |                                                                                 |                                                                                        |                                                                                                    |
|-----------------------------------------------------|----------------------------------------------------------------------------------------------------|-------|--------------------------------------------------------------------------------------------------|----------------------------------------------------------------------------------------------------|-----------------------------------------------------------------------------------------------|----------------------------------------------------------------------------------------------------|----------------------------------------------------------------------------------------------------|----------------------------------------------------------------------------------------------------|--------------------------------------------------------------------------------------|-------------------------------------------------------------------------------------|------------------------------------------------------------------------------|---------------------------------------------------------------------------------|----------------------------------------------------------------------------------------|----------------------------------------------------------------------------------------------------|
|                                                     |                                                                                                    |       | Redskabs                                                                                         | aktiviteter                                                                                                    | Boldbasis                                                                                     | og boldspil                                                                                                 | Dans of                                                                                                    | g udtryk                                                                                                | Krop                                                                                 | sbasis                                                                              | Løb, spri                                                                    | ng og kast                                                                      | Natur- o                                                                               | g udeliv                                                                                               |
| Alsidig<br>idrætsudøvelse                           | Eleven kan<br>anvende komplekse<br>bevægelsesmønstre i                                                       | 1,    | Eleven kan<br>analysere egne<br>og andres bevæ-<br>gelser inden for<br>gymnastik og<br>parkour   | Eleven har viden<br>om bevægelses-<br>analyse af gym-<br>nastiske øvelser<br>og spring                              | Eleven kan<br>kan beherske<br>tekniske og tak-<br>tiske elementer i<br>boldspil               | Eleven har viden<br>om samspil<br>mellem teknik og<br>taktik i boldspil                                     | Eleven kan<br>beherske kom-<br>plekse bevægel-<br>sesmønstre i<br>koreografier                               | Eleven har viden<br>om samspillet<br>mellem bevæ-<br>gelse og musiks<br>tempo, form og<br>karakter samt | Eleven kan fast-<br>holde koncentra-<br>tion og fokus i<br>idrætsudøvelse            | Eleven har viden<br>om koncentrati-<br>on i relation til<br>kropskontrol            | Eleven kan be-<br>herske atletikdi-<br>scipliner                             | Eleven harviden<br>om atletikdisci-<br>pliners udøvelse<br>og afvikling         | Eleven kan vur-<br>dete kvaliteter<br>ved friluftsaktvi-<br>teter på land og<br>i vand | Eleven har viden<br>om kvaliteter og<br>kendetegn ved<br>friluftsaktivite-<br>ter på land og i<br>vand |
|                                                     | idrætspraksis                                                                                                | 2.    | Eleven kan be-<br>herske sammen-<br>satte bevægel-<br>sesserier med og<br>uden musik             | Eleven har viden<br>om teknikker til<br>at sammensætte<br>bevægelser inden<br>for redskabsgym-<br>nastik og parkour | Eleven kan ud-<br>vikle boldspil                                                              | Eleven har viden<br>om spilkonstruk-<br>tion                                                                |                                                                                                    | bevægeisesanaly-<br>se i dans                                                                           |                                                                                      |                                                                                     | Eleven kan vur-<br>dere bevægelser<br>inden for atletik-<br>kens discipliner | Eleven harviden<br>om bevægel-<br>sesanalyse,<br>herunder digitale<br>værktøjer | Eleven kan ud-<br>vikle friluftsakti-<br>viteter på land og<br>i vand                  | Eleven har viden<br>om planlægning<br>af friluftsaktivi-<br>teter                                      |
|                                                     |                                                                                                    |       | Samarbejd                                                                                        | e og ansvar                                                                                                    | Normer o                                                                                      | og værdier                                                                                                  | Idrætten i                                                                                                   | samfundet                                                                                               | Sprog og s                                                                           | skriftsprog                                                                         |                                                                              |                                                                                 |                                                                                        |                                                                                                    |
| ldrætskultur og<br>relationer                       | Eleven kan vurdete<br>idrætskulturelle<br>normer, værdier<br>og relationer i et                              | 1,    | Eleven kan vur-<br>dere samspillet<br>mellem individ<br>og fællesskab i<br>idrætsaktiviteter     | Eleven har viden<br>om muligheder<br>og forpligtelser<br>i idrætsfælles-<br>skaber                                  | Eleven kan<br>vurdere udviklin-<br>gen af normer,<br>værdier og etik i<br>idrætskultur        | Eleven har viden<br>om udviklin-<br>gen af normer,<br>værdier og etik i<br>idrætskultur                     | Eleven kan del-<br>tage i udvikling<br>af idrætslige<br>aktivitetstilbud                                     | Eleven har viden<br>om organise-<br>ringsmuligheder<br>for idrætsud-<br>øvelse                          | leven kan nu-<br>nceret sprogligt<br>dtrykke sig om<br>irætspraksis<br>amt målrettet | Eleven har viden<br>om komplek-<br>se fagord og<br>begreber samt<br>idrætslige tek- |                                                                              |                                                                                 |                                                                                        |                                                                                                    |
|                                                     | og relationer i et<br>samfundsmæssigt<br>perspektiv                                                          | 2,    | Eleven kan<br>udvikle kon-<br>struktive<br>samarbejdsrelati-<br>oner i idrætslige<br>aktiviteter | Eleven har viden<br>om samar-<br>bejdsmetoder<br>inden for alsidige<br>idrætsaktiviteter                            |                                                                                               |                                                                                                    | Eleven kan dis-<br>kutere samspillet<br>mellem samfund<br>og idrætskultur                                    | Eleven har viden<br>om sammen-<br>hænge mellem<br>samfundsten-<br>denser og idræts-<br>kultur           | ese og skrive<br>drætslige tekster                                                   | sters formål og<br>struktur                                                         |                                                                              |                                                                                 |                                                                                        |                                                                                                    |
|                                                     |                                                                                                    |       | Sundhed                                                                                          | og trivsel                                                                                                    | Fysisk                                                                                        | træning                                                                                                    | Krop og                                                                                                    | identitet                                                                                               |                                                                                      |                                                                                     | -                                                                            |                                                                                 |                                                                                        |                                                                                                    |
| El<br>Sa<br>Krop, træning og tr<br>trivsel ak<br>pe | Eleven kan vurdere<br>samspil mellem krop,<br>træning og trivsel i et<br>aktuelt og fremtidigt<br>perspektiv | 1,    | Eleven kan<br>vurdere idræts-<br>vaners betydning<br>for sundhed og<br>trivsel                   | Eleven har viden<br>om idrætsva-<br>ners betydning<br>for sundhed og<br>trivsel                                     | Eleven kan for-<br>midle opvarm-<br>ningsprogram<br>tilrettelagt i<br>samarbejde med<br>andre | Eleven har viden<br>om opvarm-<br>ningsprogram-<br>mers formål,<br>struktur og<br>variationsmulig-<br>heder | Eleven kan<br>analysere fysiske<br>og psykiske<br>forandringer<br>i forbindelse<br>med kroppens<br>udvikling | Eleven har viden<br>om kroppens be-<br>tydning for psyke<br>og identitet                                |                                                                                      |                                                                                     |                                                                              |                                                                                 |                                                                                        |                                                                                                    |
|                                                     |                                                                                                    | 2,    | Eleven kan ana-<br>lysere levevilkårs<br>betydning for<br>idrætsudøvelse                         | Eleven har viden<br>om forskelle i le-<br>vevilkår og deres<br>betydning for<br>idrætsudøvelse                      | Eleven kan<br>udføre egne og<br>andres trænings-<br>programmer                                | Eleven har viden<br>om kroppens<br>anatomi og<br>fysiologi i et træ-<br>ningsperspektiv                     | Eleven kan<br>vurdere fysisk<br>aktivitets effekt<br>på krop og iden-<br>titet                               | Eleven har viden<br>om idrætsudøvel-<br>ses betydning for<br>krop og identitet                          |                                                                                      |                                                                                     |                                                                              |                                                                                 |                                                                                        |                                                                                                    |

# Færdigheds- og vidensområder med sproglige mål

### Biologi, geografi, fysik/kemi og natur/teknologi

Kompetenceområdet: Kommunikation \*formidling, \*argumentation, \*ordkendskab, \*faglig læsning og skrivning

Historie, samfundsfag og kristendomskundskab: \*sprog og skriftsprog

Matematik: \*kommunikation

Idræt: \*ordkendskab, \*sprog og skriftsprog

Dansk og sprogfag? Hvilken rolle har dansk?

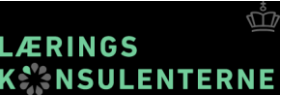

# Sproglige mål som færdigheds og vidensmål

Eksempler:

Matematik

Eleven kan anvende <mark>fagord og begreber mundtligt og skriftligt</mark> Eleven har viden om fagord og begreber

(1.-3. klasse/Matematiske kompetencer/Kommunikation/fase 3)

Samfundsfag

Eleven kan sprogligt nuanceret udtrykke sig om samfundsfaglige problemstillinger samt målrettet læse og skrive samfundsfaglige tekster Eleven har viden om fagord og begreber samt samfundsfaglige teksters formål og struktur

(8.-9. klasse/Samfundsfaglige metoder/Sprog og skriftsprog)

Hvad er *sprogligt nuanceret?* Hvad er *målrettet læsning og skrivning?* 

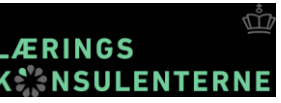

# Sproglige mål integreret i de faglige mål

Eksempler:

Natur/teknologi Eleven kan med modeller fortælle om menneskers og dyrs indre og ydre opbygning Eleven har viden om menneskers og dyrs indre og ydre opbygning (3.-4. klasse/Modellering/Mennesket)

Madkundskab

Eleven kan vurdere egne madvalg i forhold til sundhed, trivsel og miljø Eleven har viden om faktorer, der påvirker madvalg, sundhed, trivsel og miljø (4./5./6./7. klasse/Mad og sundhed/Sundhedsbevidsthed)

Hvad er forskellen på *at fortælle* og *at vurdere*? Hvilke sproglige udtryk bruges, når man *vurderer*?

# Fra natur/teknologi – læseplan

### Sproglig udvikling

- Sproglig udvikling skal indgå i arbejdet med alle mål i de fire kompetenceområder. I faget natur/teknologi er sproglig udvikling eksplicit beskrevet i kompetenceområdet Kommunikation, som omfatter færdigheds- og vidensområderne formidling, ordkendskab og faglig læsning og skrivning. Mål for sproglig udvikling indgår primært i ordkendskab og faglig læsning og skrivning, og der er fokus på de fire dimensioner af det talte og det skrevne sprog; samtale, lytte, læse og skrive.
- Elevers evne til at kunne give en faglig relevant skriftlig fremstilling og udvikle et relevant fagsprog er helt centralt. Det er en central del af stofindholdet i natur/teknologi, at eleverne lærer at arbejde med multimodale tekster og de repræsentationsformer, der er knyttet til naturfagene.
- Kompetenceområdet Kommunikation er for alle fire fag beskrevet i mål, der ikke knytter sig til et bestemt fagligt indhold, idet mål fra kommunikationskompetence skal indgå som et mere eller mindre centralt element i al naturfagsundervisningen.

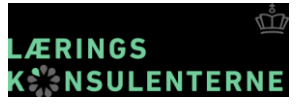

# Natur/teknologi – Vejledning 1/3

#### Kommunikation og sproglig udvikling i natur/teknologi

- En vigtig del af undervisningen i natur/teknologi er elevernes begrebstilegnelse, som skal kobles med de konkrete oplevelser, eleverne har, og de undersøgelser, de laver som en del af undervisningen. Ved at fortælle mundtligt og skriftligt om erfaringer og resultater eller bruge fagbegreber i arbejdet med modeller, øges det faglige ordkendskab. Det kan fx være, at eleverne med fagbegreber fortæller om deres undersøgelse af jord, eller at de skriver fagbegreber på deres skitse af skolens forsyning med vand, el og varme.
- Faglige tekster har en særlig form, der er nyttig for eleverne at kende til. Der er ofte tale om multimodale teksttyper, der fordrer, at eleverne kombinerer informationer fra brødtekst, faktarammer, tabeller, billeder og billedtekster på en helt anden og mere kompleks måde end i litterære tekster. Megen tekst, mange farver og forskellige skrifttyper på samme side er eksempler på et layout, der kan forvirre især svage læsere. Dansklæreren har som hovedregel ansvaret for at undervise eleverne i læse- og skrivefærdigheder og -strategier. Det er til gengæld alle læreres ansvar at anvende disse færdigheder og strategier i deres undervisning, så eleverne kan tilegne sig faglig viden gennem
  læsning og skrivning og få gode arbejdsvaner. Lærerteamet omkring en klasse bør aftale og forpligte hinanden på at anvende de samme begreber om genrer og teknikker, når de læser og skriver tekster, så det også kan anvendes, når de læser og skriver fagtekster i natur/teknologi.
- Eleverne skal udvikle sig, så de kan anvende deres fagsprog og tilegnede viden til at have **naturfaglige samtaler**, hvor der indgår argumentation og diskussion. Det kræver, at man aktivt arbejder med, hvordan man bruger sproget i naturfag, og hvad der tæller som et naturfagligt argument.

# Natur/teknologi – Vejledning 2/3

### **Tosprogede elever**

- Ethvert fagområde har sit særlige sproglige register, dvs. de sproglige mønstre der gør sig gældende, når fagfolk bruger sproget, og som er bestemt af fagets genstandsområde og den funktion, faget har. Dette faglige register kommer til udtryk i bl.a. teksters opbygning, mundtlige og skriftlige formuleringer og det fagspecifikke ordforråd. I klasser med tosprogede elever må faglæreren derfor tilrettelægge en undervisning, som skaber gode betingelser for tilegnelse af det faglige såvel som det fagsproglige stof. Tosprogede elever har for manges vedkommende kun fagundervisningen til at tilegne sig det faglige register, inkl. de førfaglige ord, og deres udgangspunkt på andetsprog er ofte utilstrækkeligt i forhold til, hvad der forudsættes i undervisningen og i fagtekster.
- Det betyder, at nogle tosprogede elever ikke har de sproglige ressourcer på andetsproget, som skal være på plads for at tilegne sig det nye sprog, nemlig fagsproget, og konsekvensen er, at de skal tilegne sig nyt ved hjælp af nyt. Ud over de egentlige fagudtryk, som er nye for alle elever, rummer fagsprog sædvanligvis mange ord og begreber, som ikke er hyppigt forekommende i hverdagssproget, og derfor ikke nødvendigvis beherskes på andetsproget dansk. Det er de såkaldte førfaglige ord og begreber, fx landbrug, cirkel, fjer.

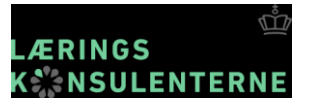

# Natur/teknologi – Vejledning 3/3

Forud for tilrettelæggelsen af en sådan undervisning bør man overveje, hvilke fagsproglige udfordringer der ligger i det pågældende tema:

- Hvilke fagsproglige mål kan der opstilles for et givent emne? Hvilket relevant fagsprog skal eleverne tilegne sig gennem undervisningen?
- Hvilke videns- og færdighedsmål er der under kommunikationskompetencen?
- Hvilke sproglige kompetencer skal eleverne have for at læse fagteksterne? Kender de fx de relevante ord og begreber? Og kender de den særlige måde, hvorpå en fagtekst formidles i natur/teknologi.

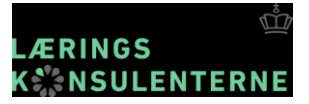

### Sproglig udvikling i fagene

### Sproglige læringsmål

Eleverne kan beskrive, gengive, definere, vurdere...

### Sproglig evaluering

Hvilket sprog har eleverne (evaluering)? Hvilket sprog kræver undervisningen? Sætte sproglige mål for elevernes læring.

### **Sproglige aktiviteter**

#### Kommunikative aktiviteter

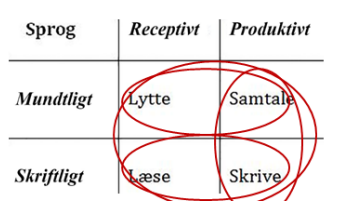

### Sproglige tegn på læring

Det, eleven kan kommunikere (fx Eleven anvender begrebet korrekt)

# Formulering af progression (1)

### Omsat læringsmål: Eleverne kan fortælle om fugle i skoven

Tegn på læring

### Niveau 1:

Eleven siger navnet på fem fugle, som lever i skoven om foråret.

### Niveau 2:

Eleven fortæller med egne ord, hvordan nogle af fuglene ser ud.

### Niveau 3:

Eleven forklarer, hvad der adskiller fuglene fra hinanden.

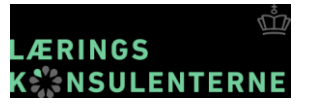

# Formulering af progression (2)

### **Omsat læringsmål:**

Eleverne kan præsentere deres tolkning af en tekst for andre og deltage i en diskussion, hvor de argumenterer for egen tolkning med eksempler fra teksten

### Tegn på læring

### Niveau 1

Eleven fremlægger sin(e) grafiske model(ler) og sin tolkning og deltager i en efterfølgende diskussion ved at lytte til andres bud.

### Niveau 2

Eleven begrunder sin tolkning med eksempler fra teksten og deltager i den efterfølgende diskussion.

### Niveau 3

Eleven lader sig inspirere af de andres bidrag og kan efterfølgende nuancere og vurdere sin tolkning og efterfølgende komme med nye vinkler som bidrager til den fælles tolkning.

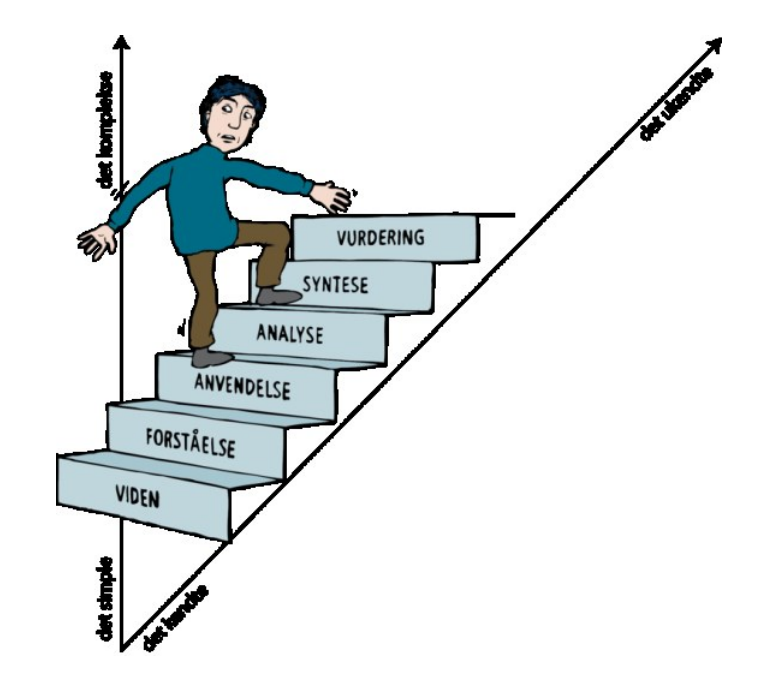

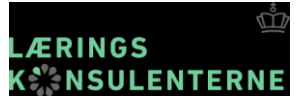

**Drengen Moses** 

# Sprogudvikling – fra hverdagssprog til fagsprog

Fagsprog er mere komprimeret sprog – med fagord og vanskelige tekster

Fagsprog skal: \*systematisere, \*kategorisere og \*præcisere

"Pakket sprog"

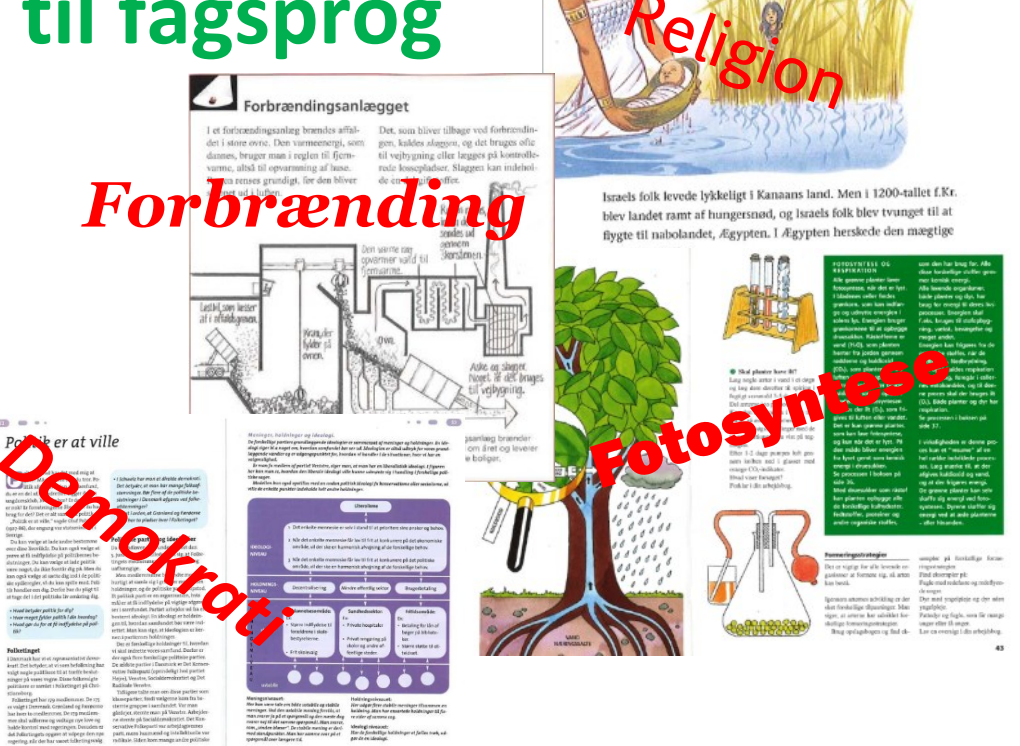

# Sproglig udvikling – to indsatsområder

• Ordforråd:

fagord og førfaglige ord nominaliseringer og nominalgrupper verber i passiv og bydeform Når man arbejder med teksters formål og struktur - og fagets begreber, arbejder man med faget!

• Tekster/samtalers formål og struktur:

at berette, at instruere, at beskrive , at forklare , at argumentere

# Forskellige teksttypers formål og struktur:

- At berette (fortælling, logbog, historier)
- At instruere (opskrifter, spilleregler, ordensregler)
- At beskrive (naturvidenskabelige definitioner, beskrivelse af tid, sted og personer)
- At forklare (naturvidenskabelige og historiske redegørelser)
- At argumentere (debatter, diskussioner, essays)

http://www.emu.dk/modul/sproglig-udvikling-vejledning

| _ | Tekst-                                    | Berette<br>Fx                                                                  | Instruere<br>Fx                                                                                           | Beskrive<br>Fx                                                                                                    | Forklare<br>Fx                                                                       | Argumentere<br>Fx                                                                       |
|---|-------------------------------------------|--------------------------------------------------------------------------------|----------------------------------------------------------------------------------------------------|----------------------------------------------------------------------------------------------------|--------------------------------------------------------------------------------------|-----------------------------------------------------------------------------------------|
|   | typer                                     | Fortællinger,<br>logbøger,<br>historier                                        | Opskrifter, forsøg,<br>spilleregler,<br>ordensregler                                                      | Beskrivelser,<br>definitioner – ofte<br>nat.videnskabelige                                                          | Redegørelser,<br>nat.vid. og<br>historiske<br>forklaringer                           | Debatter,<br>diskussioner,<br>læserbreve, essays                                        |
| C | Formål                                    | At genfortælle<br>begivenheder<br>– for at<br>underholde<br>eller<br>informere | At få andre til at<br>rekonstruere en<br>begivenhedsræk-<br>ke, som resulterer<br>i et bestemt<br>produkt | At beskrive et<br>fænomen i<br>forhold til et<br>system og ordne<br>det efter en<br>bestemt logik - en<br>taksonomi | At forklare<br>processer i et<br>fænomen – dets<br>udvikling og<br>årsagerne til det | At præsentere<br>argumenter/<br>synspunkter og drage<br>en konklusion på basis<br>heraf |
| ( | Struktur                                  | Præsentation<br>Begivenheder<br>Afslutning                                     | Materialer<br>Trinvis rækkefølge                                                                          | Klassificering<br>Beskrivelse af<br>enkeltdele                                                                      | Klassificering<br>Logiske trin                                                       | Påstand<br>Argumenter                                                                   |
| ( | Grafiske<br>modeller<br>/notat-<br>former | Tidslinje<br>Årsag-følge-<br>kort<br>Flowdiagram                               | Procesnotat<br>Årsag-følge-kort<br>Flowdiagram<br>Matnotater                                              | Begrebskort<br>Mindmap<br>Diagram                                                                                   | Årsag-følge-kort<br>Flowdiagram                                                      | To-kolonnenotat<br>Venn-diagram<br>Argumentationsmodel                                  |
| ( | Ex på<br>ordforråd                        | Tidsmarkører:<br>først, dernæst,<br>senere, så,<br>bagefter,                   | Bydeform<br>Handlingsverber                                                                               | Beskrivelse af<br>udseende,<br>bestanddele,<br>adfærd med: er,<br>består af, har, får                               | Tid: så, dernæst,<br>efter<br>Årsag:<br>derfor, når,<br>fordi, altså                 | Årsag: derfor, fordi,<br>altså<br>Modsætning:<br>på trods af, derimod                   |

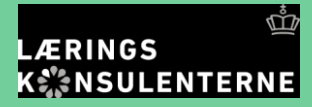

#### UNDERVISNINGS MINISTERIET

#### Færdigheds- og vidensmål (efter 9. klassetrin)

Biologi

| Kompetence-<br>område | Kompetence-<br>mål                                                                                                    | Faser |                                                                                                    |                                                                                                 |                                                                                                    |                                                                                                    |                                                                                                    | Færdigheds-                                                                                                    | og vidensmål                                                                                                    |                                                                                                    |                                                                                                    |                                                                                                   |                                                                                                    |                                                                                                    |
|-----------------------|----------------------------------------------------------------------------------------------------|-------|----------------------------------------------------------------------------------------------------|-------------------------------------------------------------------------------------------------|----------------------------------------------------------------------------------------------------|----------------------------------------------------------------------------------------------------|----------------------------------------------------------------------------------------------------|----------------------------------------------------------------------------------------------------|----------------------------------------------------------------------------------------------------|----------------------------------------------------------------------------------------------------|----------------------------------------------------------------------------------------------------|---------------------------------------------------------------------------------------------------|----------------------------------------------------------------------------------------------------|----------------------------------------------------------------------------------------------------|
|                       |                                                                                                    |       | Undersøgel                                                                                                    | ser i naturfag                                                                                  | Evol                                                                                                    | ution                                                                                                    | Økosy                                                                                                    | /temer                                                                                                    | Krop og                                                                                                    | sundhed                                                                                                    | Celler, mikrobiolo                                                                                                    | ogi og bioteknologi                                                                               |                                                                                                    |                                                                                                    |
|                       |                                                                                                    | 1,    | Eleven kan formu-<br>lere og undersøge<br>en afgrænset<br>problemstilling med<br>naturfægligt indhold                            | Eleven har viden<br>om undersøgelses<br>metoders anvendel-<br>sesmuligheder og<br>begrænsninger | Eleven kan under-<br>søge organismers<br>øystematiske<br>tilhørsforhold                                                        | Eleven har viden om<br>biologisk systematik<br>og klassifikation                                                 | Eleven kan under-<br>søge organismers<br>livsbetingelser                                                                                     | Eleven har viden<br>om organismers<br>livsfunktioner                                                            | Eleven kan un-<br>dersøge fødens<br>sammensætning og<br>energjindhold, her-<br>under med digitale<br>databaser                                                            | Eleven harviden on<br>kroppens nærings-<br>behov og energiom-<br>sætning                                          | Eleven kan undersø-<br>ge celler og mikroor-<br>ganismer                                                                                  | Eleven har viden om<br>celler og mikroorga<br>nismers opbygning                                   |                                                                                                    |                                                                                                    |
| Undersøgelse          | Eleven kan designe,<br>gennemføre<br>og evaluere<br>undersøgelser i<br>biologi                                                                   | 2,    | Eleven kan indsamle<br>og vurdere data<br>fra egne og andres<br>undersøgelser i<br>naturfag                                      | Eleven har viden<br>om indsamling og<br>validering af data                                      | Eleven kan undersø-<br>ge og forklare orga-<br>nismers tilpasning<br>til levesteder                                            | Eleven harviden om<br>organismers morfo-<br>logiske, anatomiske<br>og fysiologiske<br>tilpasninger               | Eleven kan under-<br>søge organismers<br>livsbetingelser i<br>forskellige biotoper,<br>herunder med<br>kontinuerlig digital<br>dataopsamling | Eleven har viden<br>om miljøfaktorer a<br>forskellige biotoper                                                  | Eleven kan undersø-<br>ge bevægeapparat,<br>organer og organ-<br>systemer ud fra<br>sologisk materiale                                                                    | Eleven har viden om<br>menneskets bevæge<br>apparat, organsyste<br>mer og regulering<br>af kroppens indr<br>miljø | Eeven kan undersø-<br>ge celler og mikro-<br>organismer ud fra<br>biologisk materiale                                                     | Eleven har viden om<br>celler og mikroor<br>ganismers vækst og<br>vækstbetingelser                |                                                                                                    |                                                                                                    |
|                       |                                                                                                    | 3.    | Eleven kan konklu-<br>dere og generalisere<br>på baggrund af eget<br>og andres praktiske<br>og undersøgende<br>arbejde           | Eleven har viden om<br>kriterier for evalue-<br>ring af undersøgel-<br>ser i naturfag           | Eleven kan forklare<br>organismers tilpas-<br>ning som reaktion<br>på miljøforandrin-<br>ger                                   | Eleven harviden om<br>miljøforandringers<br>påvirkning af orga-<br>nismers fænotyper<br>og genotyper             | Eleven kan undersø-<br>ge og sammenligne<br>græsnings- og ned-<br>bryderfødekæder i<br>forskellige biotoper                                  | Eleven har viden om<br>fødekæder, fødenet<br>og opbygning og<br>omsætning af orga-<br>nisk stof                 | Eleven kan undersø-<br>ge sundhedsmæssi-<br>ge sammenhænge<br>mellem krop, kost<br>og motion, herun-<br>der med digitale<br>redskaber                                     | Heven har viden om<br>faktorer med betyd-<br>ning for kropsfunk-<br>tioner, sundhed og<br>kondition               | Eleven kan under-<br>søge mikroorga-<br>nismers funktion i<br>forskellige miljøer                                                         | Eleven har viden om<br>mikroorganismers<br>betydning i forhold<br>til mennesker og<br>økosystemer |                                                                                                    |                                                                                                    |
|                       |                                                                                                    |       | Modellerin                                                                                                    | ng i naturfag                                                                                   | Evol                                                                                                    | ution                                                                                                    | Økosy                                                                                                    | stemer                                                                                                    | Krop og                                                                                                    | sundhed                                                                                                    | Celler, mikrobiolo                                                                                                    | ogi og bioteknologi                                                                               |                                                                                                    |                                                                                                    |
|                       |                                                                                                    | 1,    | Eleven kan anvende<br>modeller til forkla-<br>ring af fænomener<br>og problemstillinger<br>i naturfag                            | Eleven har viden<br>om modellering i<br>naturfag                                                | Eleven kan med mo-<br>deller forklare arters<br>udvikling over tid                                                             | Eleven harviden<br>om grundlæggende<br>evolutionære meka-<br>nismer                                              | Eleven kan med<br>modeller forklare<br>stoffers kredsløb i<br>økoøystemer                                                                    | Eleven har viden om<br>stoffer i biologiske<br>kredsløb                                                         | Eleven kan med<br>modeller forklare<br>funktionen af og<br>sammenhængen<br>mellem skelet,<br>muskler, sanser og<br>nervesystem                                            | Eleven har viden<br>om sammenhænge<br>mellem stimuli og<br>respons                                                | Eleven kan med<br>modeller forklare<br>forskellige cellers<br>bygning, funktion<br>og formering, her-<br>under med digitale<br>programmer | Eleven har viden om<br>dyre- og planteceller                                                      |                                                                                                    |                                                                                                    |
| Modellering           | og vurdere modeller i<br>biologi                                                                                                    | 2,    | Eleven kan vælge<br>modeller efter<br>formål                                                                                     | Eleven har viden om<br>karakteristika ved<br>modeller i naturfag                                | Eleven kan med<br>modeller forklare<br>miljøforandringers<br>påvirkning af arters<br>udvikling                                 | Eleven harviden<br>om faktorer med<br>betydning for arters<br>opståen og udvikling                               | Eleven kan med<br>modeller af øko-<br>systemer forklare<br>energistrømme                                                                     | Eleven har viden<br>om energikrævende<br>livsprocesser hos<br>organismer i økosy-<br>stemer                     | Eleven kan med<br>modeller forklare<br>reproduktion og det<br>enkelte menneskes<br>udvikling                                                                              | Eleven har viden om<br>menneskets udvik-<br>ling og reproduktion<br>fra undfangelse til<br>død                    | Eleven kan med<br>modeller forklare<br>dna's funktion, her-<br>under med digitale<br>programmer                                           | Eleven har viden<br>om celledeling og<br>proteinsyntese                                           |                                                                                                    |                                                                                                    |
|                       |                                                                                                    | 3.    | Eleven kan vurdere<br>modellers anvende-<br>lighed og begræns-<br>ninger                                                         | Eleven har viden<br>om vurderingskri-<br>terier for modeller i<br>naturfag                      | Eleven kan vurdere<br>anvendelighed og<br>begrænsninger ved<br>modeller for arters<br>udvikling                                | Eleven harviden om<br>vurderingskriterier<br>for evolutionære<br>modeller                                        | Eleven kan med<br>modeller forklare<br>sammenhænge mel-<br>lem energistrømme<br>og stofkredsløb                                              | Eleven har viden<br>om modeller af<br>stofkredsløb og<br>energistrømme                                          | Eleven kan med<br>modeller forklare<br>kroppens for-<br>ø arsmekanismer                                                                                                   | Eleven har viden<br>om faktorer, der<br>påvirker menneskets<br>forsvarsmekanismer                                 | Eleven kan med<br>modeller forklare<br>arvelighed                                                                                         | Eleven har viden<br>om atvelighed og<br>genetik                                                   |                                                                                                    |                                                                                                    |
|                       |                                                                                                    |       | Perspektiver                                                                                                    | ring i naturfag                                                                                 | Evol                                                                                                    | ution                                                                                                    | Økosy                                                                                                    | stemer                                                                                                    | Krop og                                                                                                    | sundhed                                                                                                    | Celler, mikrobiolo                                                                                                    | ogi og bioteknologi                                                                               | Anvendelse af r                                                                                                    | aturgrundlaget                                                                                       |
|                       |                                                                                                    | 1,    | Eleven kan beskrive<br>naturfaglige pro-<br>blemstillinger i den<br>nære omverden                                                | Eleven har viden om<br>aktuelle problemstil-<br>linger med naturfag-<br>ligt indhold            | Eleven kan diskutere<br>konsekvenser af<br>miljøpåvirkninger<br>og genmanipulation<br>i forhold til evolutio-<br>nær udvikling | Eleven har viden om<br>miljøpåvirkninger<br>og genmanipulati-<br>ons mulige indfly-<br>delse på evolution        | Eleven kan sammen-<br>ligne karakteristiske<br>danske og udenland-<br>ske økosystemer                                                        | Eleven har viden om<br>klimaets betydning<br>for økosystemer                                                    | Eleven kan forklare<br>sammenhænge<br>mellem s undhed,<br>livsstil og levevil-<br>kår hos sig selv og<br>mennesker i andre<br>verdensdele                                 | Eleven harviden<br>om sammenhænge<br>mellem sundhed,<br>livsstil og levevilkår                                    | Eleven kan beskrive<br>erhvervsmæssig<br>anvendelse af bio-<br>teknologi                                                                  | Eleven har viden<br>om anvendelse af<br>bioteknologier i erh<br>verv                              | Eleven kan sammen-<br>ligne konventionelle<br>og økologiske pro-<br>duktionslormer                                                         | Eleven har viden om<br>dyrkningsformers<br>afhængrighed af og<br>indflydelse på natur-<br>grundlaget |
| Perspektivering       | Eleven kan per-<br>spektivere biologi<br>til omverdenen og<br>relatere indholdet i<br>faget til udvikling af<br>naturvidenskabelig<br>erkendelse | 2,    | Eleven kan forklare<br>sammenhænge<br>mellem naturfag og<br>samfundsmæssige<br>problemstillinger<br>og udviklingsmulig-<br>heder | Eleven har viden<br>om interessemod-<br>sætninger knyttet<br>til bæredygtig<br>udvikling        |                                                                                                    |                                                                                                    | Eleven kan forklare<br>ärsager og virknin-<br>ger af naturlige og<br>menneskeskabte<br>ændringer i økosy-<br>stemer                          | Eleven har viden<br>om biologiske,<br>geografiske og<br>fysisk kemiske<br>forholds påvirkning<br>af økosystemer | Eleven kan forklare<br>miljø- og sundheds-<br>problemstillinger<br>lokalt og globalt                                                                                      | Eleven harviden om<br>biologiske baggrun-<br>de for sundhedspro-<br>blemstillinger                                | Eleven kan koble<br>biologiske processer<br>til anvendelser in-<br>den for bioteknologi                                                   | Eleven har viden om<br>biologiske processer<br>knyttet til biotek-<br>nologi                      | Eleven kan diskutere<br>interessemodsæt-<br>ninger forbundet<br>med bæredygtig<br>produktion                                               | Eleven har viden om<br>principper for bære-<br>dygtig produktion                                     |
|                       |                                                                                                    | 3.    | Eleven kan forklare,<br>hvordan naturviden-<br>skabeligviden dis-<br>kuteres og udvikles                                         | Eleven har viden om<br>processer i udvikling<br>af naturvidenskabe-<br>lig erkendelse           |                                                                                                    |                                                                                                    | Eleven kan diskutere<br>miljepävirkningers<br>betydning for biodi-<br>versitet                                                               | Eleven har viden om<br>biodiversitet                                                                            | Eleven kan diskutere<br>aktuelle lasnings- og<br>handlingsforslag og<br>relaterede interes-<br>semodsætninger i<br>tornora or norse- og<br>sundhedsproblem-<br>stillinger | Eleven har viden om<br>den biologiske bag-<br>grund for forebyg-<br>gelses- og helbredel-<br>sesmetoder           | Eleven kan forklare<br>mulige fordele og<br>risici ved anvendelse<br>af bioteknologi                                                      | Eleven har viden om<br>interessemodsæt-<br>ninger i relation til<br>bioteknologi                  | Eleven kan diskutere<br>løsnings- og hand-<br>lingsmuligheder<br>ved bæredygtig<br>udnyttelse af natur-<br>grundlaget lokalt og<br>globalt | Eleven har viden om<br>naturforvaltning                                                              |
|                       |                                                                                                    |       | Form                                                                                                    | nidling                                                                                         | Argum                                                                                                    | entation                                                                                                    | Ordke                                                                                                    | ndskab                                                                                                    | Faglig læsnin                                                                                                    | g og skrivning                                                                                                    |                                                                                                    |                                                                                                   |                                                                                                    | :                                                                                                    |
|                       |                                                                                                    | 1,    | Eleven kan kommu-<br>nikere om naturfag<br>ved brug af egnede<br>medier                                                          | Eleven har viden<br>om metoder til at<br>formidle naturfagli-<br>ge forhold                     | Eleven kan formu-<br>lere en påstand og<br>argumentere for den<br>på et naturfagligt<br>grundlag                               | Eleven harviden om<br>påstande og begrun<br>delser                                                               | Eleven kan mundt-<br>ligt og skriftligt<br>udtrykke sig præcist<br>og nuanceret ved<br>brug af fagord og<br>hererøke                         | Eleven har viden<br>om ord og begreber i<br>naturfag                                                            | Eleven kan målrettet<br>læse og skrive tek-<br>ster i naturfag                                                                                                    | Eleven har viden om<br>naturfaglige teksters<br>formål og struktur<br>og deres objektivi-<br>tetskrav             |                                                                                                    |                                                                                                   |                                                                                                    |                                                                                                    |
| Kommunikation         | Eleven kan<br>kommunikere om<br>naturfaglige forhold<br>med biologi                                                                              | 2,    | Eleven kan vurdere<br>kvaliteten af egen og<br>andres kommunika-<br>tion om naturfaglige<br>forhold                              | Eleven har viden om<br>kildekritisk formid-<br>ling af naturfaglige<br>forhold                  | Eleven kan vurdere<br>gyldigheden af egne<br>og andres naturfag-<br>lige argumentation                                         | Eleven harviden om<br>kvalitetskriterier for<br>forskellige typer af<br>argumenter i natur-<br>faglig sammenhæng | regrener                                                                                                    |                                                                                                    |                                                                                                    |                                                                                                    |                                                                                                    |                                                                                                   |                                                                                                    |                                                                                                    |
|                       |                                                                                                    | 3.    |                                                                                                    |                                                                                                 |                                                                                                    |                                                                                                    |                                                                                                    |                                                                                                    |                                                                                                    |                                                                                                    |                                                                                                    |                                                                                                   |                                                                                                    |                                                                                                    |

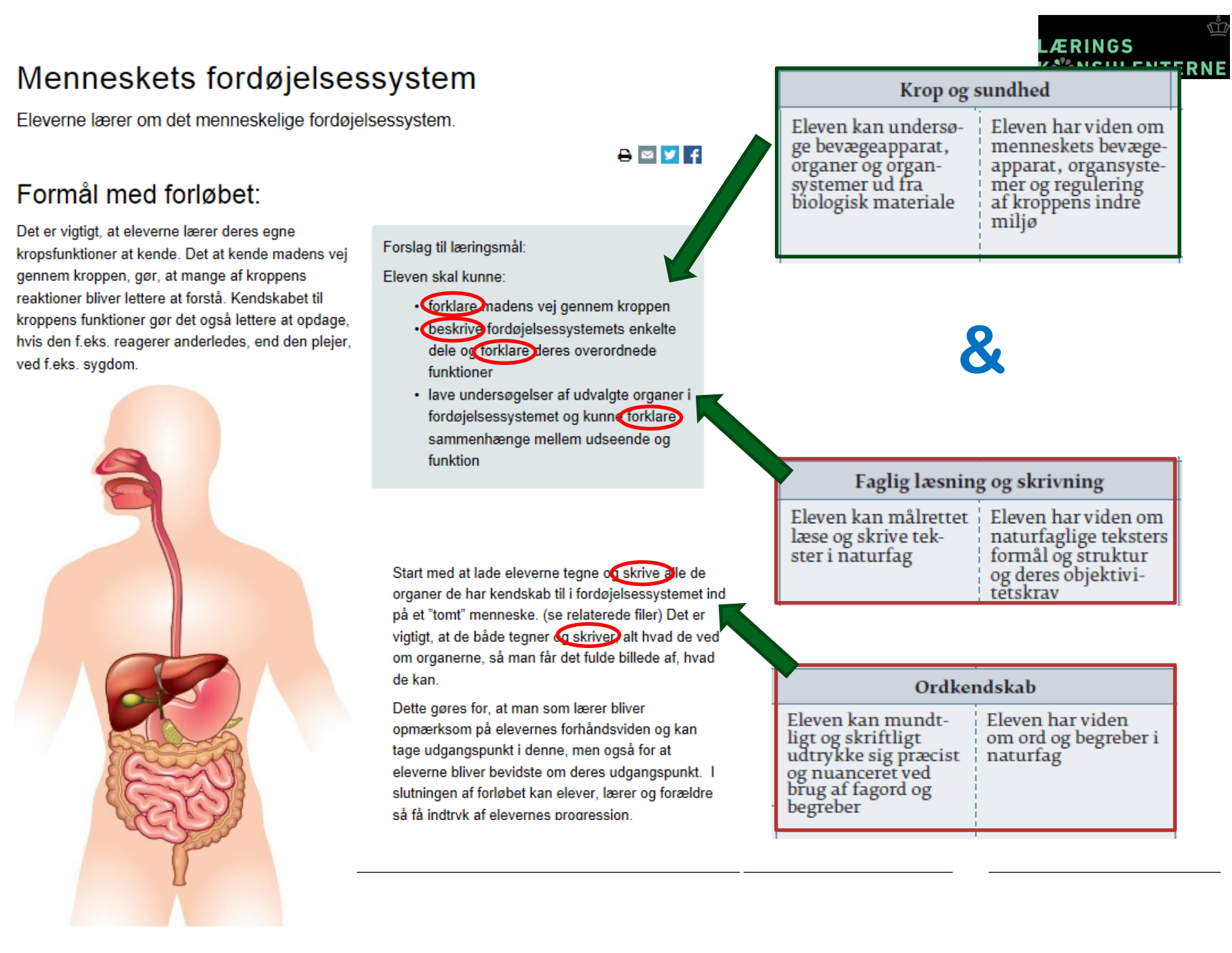

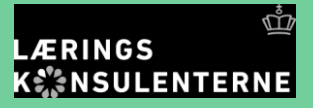

UNDERVISNINGS MINISTERIET

### Samfundsfag Færdigheds- og vidensmål (efter 9. klassetrin)

| Kompetence-<br>område      | Kompetence-<br>mål                                                                        | Faser |                                                                                                    | Færdigheds- og vidensmål                                                                       |                                                                                                    |                                                                                            |                                                                                                    |                                                                                                    |                                                                                                    |                                                                                       |                                                                                                    |                                                                                 |                                                                                                    |                                                                                         |  |  |
|----------------------------|-------------------------------------------------------------------------------------------|-------|----------------------------------------------------------------------------------------------------|------------------------------------------------------------------------------------------------|----------------------------------------------------------------------------------------------------|--------------------------------------------------------------------------------------------|----------------------------------------------------------------------------------------------------|----------------------------------------------------------------------------------------------------|----------------------------------------------------------------------------------------------------|---------------------------------------------------------------------------------------|----------------------------------------------------------------------------------------------------|---------------------------------------------------------------------------------|----------------------------------------------------------------------------------------------------|-----------------------------------------------------------------------------------------|--|--|
|                            |                                                                                           |       | Dem                                                                                                    | okrati                                                                                         | Det politis<br>retsstat og                                                                                                    | ske system,<br>rettigheder                                                                 | Politiske parti                                                                                                    | er og ideologier                                                                                                    | Medier                                                                                                    | og politik                                                                            | EU og I                                                                                                    | Danmark                                                                         | Internatio                                                                                                    | nal politik                                                                             |  |  |
|                            | Eleven kan tage<br>stilling til politi-                                                   | 1,    | Eleven kan iden-<br>tificere demokra-<br>tiformer og andre<br>styreformer                                                           | Eleven har viden<br>om demokrati og<br>andre styreformer                                       | Eleven kan rede-<br>gøre for politiske<br>beslutningspro-<br>cesser i Danmark<br>og forholdet mel-<br>lem stat, region<br>og kommune                                                                                          | Eleven har viden<br>om det politiske<br>system og beslut<br>ningsprocesser i<br>Danmark    | Eleven kan iden-<br>tificere ideologisk<br>indhold i poli-<br>tiske udsagn og<br>teslutninger                                                                    | Eleven har viden<br>om politiske<br>ideologier og<br>grundholdninger                                                                | Eleven kan rede-<br>øre for hvordan<br>medier kan an-<br>vendes til politisk<br>deltagelse                             | Eleven har viden<br>om mediers<br>anvendelse til<br>politisk deltagelse               | Eleven kan rede-<br>gøre for samspil<br>mellem beslut-<br>ningsprocesser i<br>EU og i Danmark                         | Eleven har viden<br>om hovedtræk i<br>EU's udvikling og<br>beslutninger i EU    | Eleven kan disku-<br>tere internationa-<br>le organisationers<br>rolle for konflikt<br>og samarbejde i<br>verden | Eleven har viden<br>om internationa-<br>le organisationer,<br>som Danmark<br>deltager i |  |  |
| Policik                    | ske problemstil-<br>linger lokalt og<br>globalt og komme<br>med forslag til<br>handlinger | 2,    | Eleven kan dis-<br>kutere demokra-<br>tiopfartelser og<br>egne muligheder<br>for deltagelse i<br>demokratiet                        | Eleven har viden<br>om demokrati-<br>opfattelser                                               | Eleven kan dis-<br>kutere sammen-<br>haenge mellem<br>demokrati og<br>retsstat (& rettig-<br>heder og pligter<br>for borgere i Dan-<br>mark, borgernes<br>retssikkerhed i<br>et demokrati og<br>menneskerettig-<br>heder mv.) | Eleven har viden<br>om demokrati<br>og retsstat, fx<br>grundloven                          | Eleven kan analy-<br>sere den aktuelle<br>parlamentariske<br>situation og parti-<br>ernes indby tdes<br>placering                                                | Eleven har viden<br>om politiske<br>partier, deres<br>grundholdninger<br>og mærkesager                                              | Eleven kan dis-<br>kutere akusters<br>brug af medier til<br>at påvirke den po-<br>litiske dagsorden<br>og beslutninger | Eleven har viden<br>om mediers<br>betydning for<br>politik                            | Eleven kan dis-<br>kutere aktuelle<br>europæiske poli-<br>tiske problemstil-<br>linger i forhold<br>til EU            | Eleven har viden<br>om politiske<br>problemstillinger<br>inden for EU           | Eleven kan<br>diskutere mål og<br>midler i dansk<br>udenrigspolitik                                              | Eleven har viden<br>om dansk uden-<br>rigspolitik                                       |  |  |
|                            |                                                                                           |       | Privatøkonomi o                                                                                                    | g forbrugeradfærd                                                                              | Velfær                                                                                                    | dsstater                                                                                   | Samfundse<br>samme                                                                                                    | ekonomiske<br>nhænge                                                                                                    | Markedse<br>blanding                                                                                                   | konomi og<br>søkonomi                                                                 | Økonomis<br>bæredy                                                                                                    | sk vækst og<br>gtighed                                                          |                                                                                                    |                                                                                         |  |  |
| Økonomi                    | Eleven kan tage<br>stilling til økono-<br>miske problemstil-<br>linger og handle          | 1,    | Eleven kan dis-<br>kutere rollen som<br>forbruger                                                                                   | Eleven har viden<br>om forbrugerad-<br>færd, forbruger-<br>roller og forbru-<br>gerrettigheder | Eleven kan forkla-<br>re opbygningen<br>af velfærdsstater<br>på baggrund af<br>velfærdsprincip-<br>per                                                                                                    | Eleven har viden<br>om typer af vel<br>færdsstater                                         | Eleven kan<br>redegøre for<br>grundlæggende<br>sammenhænge i<br>det økonomiske<br>kredsløb                                                                       | Eleven har viden<br>om grundlæggen-<br>de sammenhæn-<br>ge i det økonomi-<br>ske kredsløb                                           | Eleven kan bruge<br>begreberne udbud<br>og efterspørgsel<br>til at beskrive,<br>hvordan marke-<br>der fungerer         | Eleven har viden<br>om centrale prin-<br>cipper i markeds-<br>økonomien               | Eleven kan<br>redegøre for<br>problemstillinger<br>og muligheder<br>vedrørende<br>bæredygtighed og<br>økonomisk vækst | Eleven har viden<br>om bæredygrig<br>udvikling og øko-<br>nomisk vækst          |                                                                                                    |                                                                                         |  |  |
|                            | i torhold til egen<br>økonomi og sam-<br>fundsøkonomien                                   | 2.    | Eleven kan<br>beskrive privat-<br>økonomiske pro-<br>blemstillinger og<br>valgmuligheder                                            | Eleven har viden<br>om privatøkono-<br>miske begreber                                          | Eleven kan disku-<br>tere velfærdsstat<br>i økonomisk<br>globalisering                                                                                                    | Eleven har viden<br>om økonomisk<br>globalisering                                          | Eleven kan<br>redegøre for<br>betydning af<br>økonomisk glo-<br>balisering for det<br>danske arbejds-<br>marked                                                  | Eleven har viden<br>om erhvervs-<br>struktur og<br>arbejdsmarkeds-<br>forhold, herun-<br>der den danske<br>arbejdsmarkeds-<br>model | Eleven kan dis-<br>kutere regulering<br>af markedskræf-<br>terne                                                       | Eleven har viden<br>om markedsøko-<br>nomi og blan-<br>dingsøkonomi                   | Eleven kan rede-<br>gøre for sammen-<br>hænge mellem<br>innovation og<br>økonomisk vækst                              | Eleven har viden<br>om økonomisk<br>konjunkturudvik-<br>ling og innøva-<br>tion |                                                                                                    |                                                                                         |  |  |
|                            |                                                                                           |       | Social                                                                                                    | lisering                                                                                       | Ku                                                                                                    | lcur                                                                                       | Social diff                                                                                                    | erentiering                                                                                                    |                                                                                                    |                                                                                       |                                                                                                    |                                                                                 | -                                                                                                    |                                                                                         |  |  |
| Sociale og                 | Eleven kan<br>tage stilling<br>til og handle i                                            | 1.    | Eleven kan rede-<br>gøre for sociale<br>grupper og fæl-<br>lesskabers rolle i<br>socialiseringen                                    | Eleven har viden<br>om socialisering                                                           | Eleven kan<br>diskutere kulturs<br>betydning for<br>individer og<br>grupper                                                                                                    | Eleven har viden<br>om kultur og<br>kulturbegreber                                         | Eleven kan<br>analysere sociale<br>forskelle medbe-<br>greber om social<br>differentiering                                                                       | Eleven har viden<br>om social diffe-<br>rentiering                                                                                  |                                                                                                    |                                                                                       |                                                                                                    |                                                                                 |                                                                                                    |                                                                                         |  |  |
| kulturelle<br>forhold      | og kulturelle<br>sammenhænge og<br>problemstillinger                                      | 2,    | Eleven kan analy-<br>sere sociale grup-<br>per og fællesska-<br>bers betydning<br>for socialisering<br>og identitetsdan-<br>nelse   | Eleven har viden<br>om socialisering<br>og identitetdan-<br>nelse                              | Eleven kan ana-<br>lysere konkrete<br>eksempler på<br>globale kulturelle<br>fænomener                                                                                                    | Eleven har viden<br>om kulturel glo-<br>balisering                                         | Eleven kan<br>beskrive sociale<br>uligheder i Dan-<br>mark og i verden<br>med begreber og<br>data                                                                | Eleven har viden<br>om beskrivelse og<br>måling af social<br>lighed og ulighed                                                      |                                                                                                    |                                                                                       |                                                                                                    |                                                                                 |                                                                                                    |                                                                                         |  |  |
|                            |                                                                                           |       | Undersøge                                                                                                    | lsesmetoder                                                                                    | Form                                                                                                    | nidling                                                                                    | Sprog og s                                                                                                    | skriftsprog                                                                                                    | Informati                                                                                                    | onssøgning                                                                            | Sta                                                                                                    | tistik                                                                          | Į                                                                                                    |                                                                                         |  |  |
| Samfundsfaglige<br>metoder | Eleven kan anven-<br>de samfundsfagli-<br>ge metoder                                      | 2.    | Eleven kan<br>identificere,<br>formulere og gen-<br>nemføre enkle<br>undersøgeler af<br>samfundsmæs-<br>sige problemstil-<br>linger | Eleven har<br>viden om sam-<br>fundsfaglige<br>undersøgelses-<br>metoder                       | Eleven kan for-<br>midle resultater<br>af en gennemført<br>undersøgelse                                                                                                    | Eleven har vider<br>om brug af kyr-<br>turteknikke og<br>digizale me ier til<br>formidling | Eleven kan sprog-<br>ligt nuanceret<br>udtrykke sig om<br>samfundsfaglige<br>problemstillinger<br>samt målrettet<br>læse og skrive<br>samfundsfaglige<br>tekse s | Eleven har viden<br>om fagord og<br>begreber samt<br>samfundsfaglige<br>teksters formål og<br>struktur                              | Veven kan finde<br>rei vante kilder                                                                                    | Eleven har viden<br>om informations-<br>søgning, herun-<br>der med digitale<br>medier | Eleven kan tolke<br>enkel statistik                                                                                   | Eleven har viden<br>om typet af sta-<br>tistiske fremstil-<br>linger            |                                                                                                    |                                                                                         |  |  |

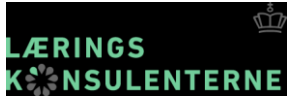

Den politiske beslutningsproces – rollespil fra folketinget om folketingets funktion

#### Forslag til læringsmål:

Eleven skal kunne:

- redegøre for lovgivningsprocessen i Danmark
- redegøre for forskellige aktørers rolle i processen

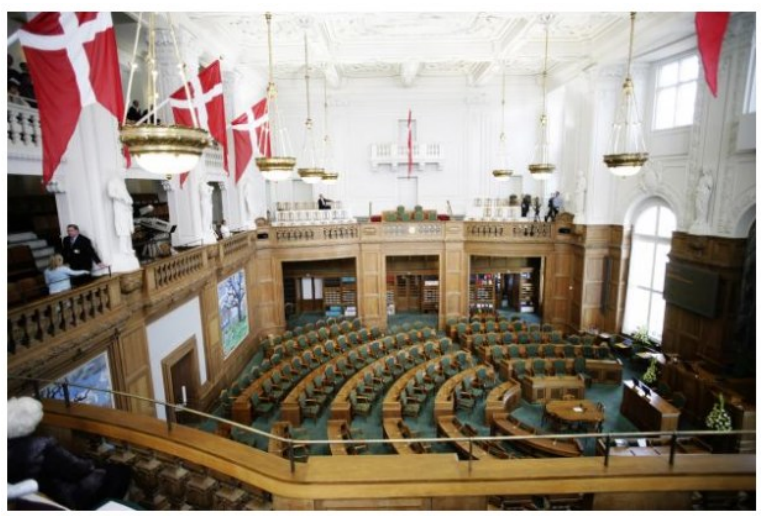

C Anders Hviid, Folketinget.dk

### Spillet om lovforslag

Tag eleverne med ind i den politiske verden, hvor meninger mødes, hvor forhandlingsevner er afgørende, og hvor man af og til må bøje sig for at få et flertal bag sig!

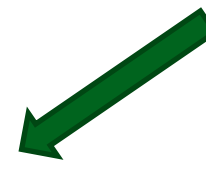

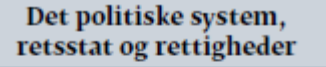

Eleven kan redegøre for politiske beslutningsprocesser i Danmark og forholdet mellem stat, region og kommune

Eleven har viden om det politiske system og beslutningsprocesser i Danmark

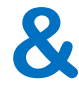

#### Sprog og skriftsprog

Eleven kan sprogligt nuanceret udtrykke sig om samfundsfaglige problemstillinger samt målrettet læse og skrive samfundsfaglige tekster Eleven har viden om fagord og begreber samt samfundsfaglige teksters formål og struktur